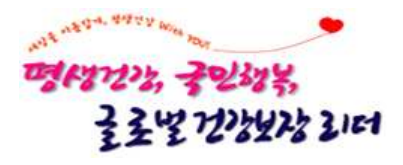

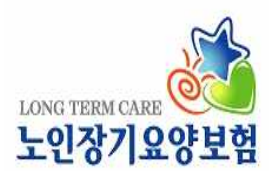

# 2023년 치매전문교육 온라인교육 매뉴얼

2023. 3.

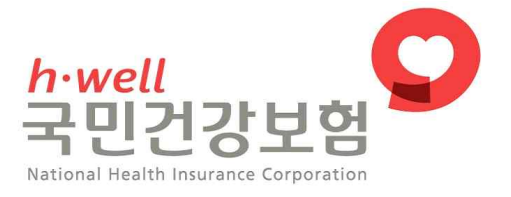

# 목 차

| I. 2023년 1차수 치매전문교육 세부사항 안내 1 |
|-------------------------------|
| 1. 교육신청 세부사항 1                |
| 2. 교육비 납부 세부사항                |
| 3. 온라인 교육 수강방법 4              |
| 4. 온라인 시험 안내 5                |
| Ⅱ. 치매전문교육 신청 전산매뉴얼7           |
| Ⅲ. 치매전문교육 교재신청 전산매뉴얼17        |
| Ⅳ. 치매전문교육 납부 전산매뉴얼            |
| Ⅴ. 치매전문교육 온라인교육 전산매뉴얼 41      |
|                               |
|                               |
|                               |

# 2023년 1차수 치매전문교육 세부사항 안내

#### 1 교육신청 세부사항

#### 🗌 교육 과정 및 과목

| ᆐ다기과    | 그ㅂ            | 온라연             | 온라인            |         |
|---------|---------------|-----------------|----------------|---------|
| 애당기원    |               | 이론              | 실습             | 시험      |
|         | 바모이야 과저       | · 기본과목 23차시     | · 기본과목 3차시     | 1 4 7 5 |
| 이야비중시   | 95 <b>7</b> 8 | · 방문요양과목 10차시   | · 방문요양과목 3차시   | 1시간     |
| 표장도오지   | 시서 기저         | ·기본과목 23차시      | · 기본과목 3차시     | 1 4 7 5 |
|         | 시걸 파경         | ·시설과목 10차시      | ·시설과목 3차시      | 1시신     |
| 프로그램관리자 | 프로그램관리자 과목    | · 프로그램관리자과목 5차시 | · 프로그램관자교목 3차시 | 1시간     |
|         |               |                 |                | · —     |

※ 온라인교육 소요시갼: 방문요양·시설과정(이론16h, 실습3h), 프로그램관리자과정 (이론19h, 실습 4.5h)

#### 🗌 교육 신청 관련

| 본 신청(3.6.)     |           | 추가신청(3.7)                             |           |
|----------------|-----------|---------------------------------------|-----------|
| 지역본부           | 신청시간      | 지역본부                                  | 신청시간      |
| 인천경기, 대전세종충청   | 10시 ~ 12시 | 서울강원, 인천경기,                           | 10시 ~ 13시 |
| 서울강원, 대구경북     | 13시 ~ 15시 | ····································· |           |
| 부산울산경남, 광주전라제주 | 16시 ~ 18시 | 대구경북                                  | 14시 ~ 17시 |

- (신설) 모든 장기요양기관의 요양보호사, 프로그램관리자(간호(조무)사, 물리(작업)치료사,
   사회복지사, 시설장)는 기관유형 상관없이 방문요양과정 또는 시설과정 모두 신청 가능
   ※ 예시: (요양시설 근무) 방문요양과정 신청 가능, (재가기관 근무) 시설과정 신청 가능
- 동일 신청시간에 해당하는 타 지역 신청가능
  - (3.6.) 인천경기 끝대전세종충청/서울강원 끝대구경북/부산울산경남 끝광주전라제주
  - (3.7.)서울강원→인천경기→대전세종충청/대구경북→부산울산경남→광주전라제주
- 기관 당 신청과정별 신청인원수 확인 필수
- (3.6.) 기관 당 신청과정별 6명으로 인원 제한, 최대 18명까지 신청가능
   ※ 방문요양(6명), 시설(6명), 프로그램관리자(6명)
- (3.7.) 본 신청 이후 잔여일정분에 한하여 과정별 신청인원 제한 없음
- 교육 관련 안내 위하여 학습자 핸드폰번호 반드시 정확하게 입력

- 프로그램관리자는 프로그램관리자과목과 기본과목이 포함된 과정(방문요양 과정 또는 시설과정)을 필수 이수해야 함
  - 기본과목 포함된 과정(방문요양과정 또는 시설과정)을 이수하지 않고
     프로그램관리자과목만 이수한 경우 프로그램관리자로서 급여제공 불가
- 아방문요양과정(또는 시설과정) 수료자가 시설과정(또는 방문요양과정) 신청 시 기본과목 자동 제외

#### □ 교육 동시 신청 관련

- 한 교육차수에 방문요양과정과 시설과정을 모두 신청 한 경우는 반드시
   기본과목이 포함된 과정의 시험을 통과해야만 서비스 제공이 가능함
  - 먼저 신청한 과정에 기본과목이 자동 포함

※ 기본과목이 미 포함된 방문요양과목(또는 시설과목)의 시험 합격으로 수료증이 발급되더라도, 기본과목이 포함된 시설과정(또는 방문요양과정)의 시험이 불합격인 경우는 어떤 급여도 제공할 수 없음

---- <기본과목만 단독이수 불가 > --

고시 세부사항 제22조의2(치매전문교육 과정별 교육시간 및 교육대상자별 이수과정)제1항 치매전문교육과정은 1.방문요양과정, 2.시설과정, 3.프로그램관리자과정으로 구성되어 있어 반드시 방문요양과정(기본과목+방문요양과목) 또는 시설과정(기본과목+시설과목)으로 이수해야 함

| 구분     | 분 기본과목 |     | 시험 결과( | 재시험포함) | 서비스 | : 제공 | 재수갓과목 |
|--------|--------|-----|--------|--------|-----|------|-------|
|        | 포함     | 미포함 | 합격     | 불합격    | 가능  | 불가능  |       |
| 방문요양과정 | 0      | -   | -      | 0      | -   | 0    | 0     |
| 시설과목   | -      | 0   | 0      | -      | -   | 0    | -     |

<예시1> 방문요양과정에 기본과목이 포함된 경우

→ (시설종사자): 기본과목이 포함된 방문요양과정을 다시 수강하고 시험 합격 → 시설 서비스 제공 가능
 → (재가종사자): 기본과목이 포함된 방문요양과정을 다시 수강하고 시험 합격 → 재가 서비스 제공 가능

<예시2> 시설과정에 기본과목이 포함된 경우

| 구부     | 기본 | 과목  | 시험 결과( | 재시험포함) | 서비스 | 느 제공 | 재수간과목 |
|--------|----|-----|--------|--------|-----|------|-------|
| 1 4    | 포함 | 미포함 | 합격     | 불합격    | 가능  | 불가능  |       |
| 방문요양과목 | -  | 0   | 0      | -      | -   | 0    | -     |
| 시설과정   | 0  | -   | -      | 0      | -   | 0    | 0     |

→ (시설종사자): 기본과목이 포함된 시설과정을 다시 수강하고 시험 합격 → 시설 서비스 제공 가능 → (재가종사자): 기본과목이 포함된 시설과정을 다시 수강하고 시험 합격 → 재가 서비스 제공 가능

#### 🗌 교육 교재 제공(신설)

- 2023년 치매전문교육 신청 기관에 한하여 교육 교재 신청 시 교재 제공
  - (신청기간) 3.16. 10시 ~ 3. 17. 23시 30분까지
  - (신청방법) 학습사이트에서 기관명 및 기관기호로 로그인하여 신청
     ※기관주소지로만 배송됨…기관 비용부담 없음
  - 교재는 매 교육차수별 제공 불가하며, 교육기간(1차수~8차수) 중 한 기관 당
     1권만 제공

※ 단, 교육 1차수 교재 신청 건은 4월초부터 배송 가능함

교재 신청취소 및 배송지 변경은 위 신청기간 동안만 가능, 신청기간 이
 후는 취소 및 배송지 변경 불가

교육일정 변경: 불가···교육기간 내 미 이수 시 자동 취소

#### 2 교육비 납부 세부사항

🗌 교육비 납부 금액

| 교육          | 유형 납부금액 |         |  |
|-------------|---------|---------|--|
| ▶방문요양과정     | 기본과목 포함 | 40,000원 |  |
| ▶시설과정       | 기본과목 제외 | 14,000원 |  |
| ▶프로그램 관리자과목 | 9,0     | 00원     |  |

#### □ 교육비 납부 기한 엄수

- · 납부 기간 : 3.16.(목) 10시 ~ 3.17.(금) 23시30분
   기간 내 미납 시 교육 진행 불가 및 추가 납부 불가
   ※ 납부관련 문의는 3월 15일부터 학습사이트 고객센터(1600-5661)로 문의
- 🗌 교육비 환불
- 환불대상: 온라인교육 학습사이트에 학습포기 신청한 자
- 환불금액: 학습포기신청 시기 및 학습 진도율에 따른 차등 환불
- 신청기한: 교육시작일로부터 1개월 이내 ··· 신청일로부터 5일 이내 지급
- 신청방법: 온라인교육 학습사이트에서 신청가능
- 신청경로: 나의강의실 〉 학습포기 및 환불신청

| < 치매전문 교육비 환불 기준 > |       |             |       |  |  |
|--------------------|-------|-------------|-------|--|--|
| <b>환불사유발생일</b>     | 학습진도율 | 환불금액        | 비고    |  |  |
|                    | 0%    | 전액환불        |       |  |  |
| 교육시작일로부터           | 25%이내 | 교육비의 3/4 환불 |       |  |  |
| 1개월 이내             | 50%이내 | 교육비의 1/2 환불 | 진도율에  |  |  |
|                    | 50%초과 | 환불 불가       | 따라 상이 |  |  |
| 교육시작일로부터<br>1개월 경과 | 무관    | 환불 불가       |       |  |  |

#### 3 온라인 교육 수강방법

#### 🗌 학습자 로그인 방법

- 성명, 주민등록번호 앞 6자리 입력 후 로그인
   ※ 동명이인인 경우는 핸드폰 번호 뒤 4자리 추가 입력 필요
- 최초 로그인 후 핸드폰번호 반드시 확인하여 번호 입력 오류나 변경된
   경우는 수정해야 함
- □ 본인인증 방법: 본인 명의의 핸드폰이나 신용카드로 인증
- 본인 명의의 핸드폰이나 신용카드가 없는 경우
- 아이핀 발급 기관에 방문하거나 웹사이트에서 개인 공인인증서로 발급
   \*NICE평가정보(<u>http://www.nicepin.co.kr</u>), SCI평가정보(<u>http://ipin.siren24.com</u>), 코리아크레딧뷰로(<u>http://www.ok-name.co.kr</u>)
- 위 방법으로도 본인 인증이 안 되는 경우 학습사이트 고객센터(1600-5661)로 직접 문의
- □ 대리수강 절대금지: 최초 및 13차시마다 본인인증 필수… 본인인증 안되면 학습 불가
- 두 곳 이상 동시 로그인 차단 및 IP 관리 등 부정학습 상시 모니터링 가동
- 아학습 중 30분 동안 진행이 없으면 자동 로그아웃되며 다시 로그인해야 수강 가능함
- 이론 과정 1일 최대 13차시 학습이 가능하며, 교육이수를 위해 최소 3일은 수강
- 이론 및 실습 과정 100% 이수 및 설문완료해야 시험응시 가능
- □ 모바일(핸드폰)로 학습할 경우: 데이터 무제한 또는 Wi-Fi(와이파이) 환경 학습 권장
- 3G~5G 데이터를 사용할 경우, 과다한 요금 발생 가능 (요금지원 없음)

#### 4 온라인 시험 안내

#### □ 시험 관련 협조 사항

- 시험은 반드시 PC 또는 노트북으로만 응시 가능 … 핸드폰(갤럭시탭, 아이패드 포함) 응시 불가
- 온라인 시험 전 반드시 <u>사전점검테스트</u> 실시
- 본 시험 전, 실제 온라인시험과 동일한 환경으로 구성된 답안체크 연습 및
   PC환경 점검…전산매뉴얼 및 점검방법은 학습사이트 공지 예정
   ※ 사전점검테스트 기간: 3.30.(목). 9시 ~ 5.2.(화). 17시까지(예시문항 3개)
- 시험일정 확인 후 해당기간 내 상시 응시 가능, 기간 내 미 응시자는 재시험 불가
- 대리시험 응시는 불합격 처리 … 응시 전 본인인증 절차 1회 실시
- 시험문제 유출 금지(유출 시 저작권법 위반으로 고발 조치 예정)

#### 🗌 본 시험

- 시험 일정: 4.3.(월) 09시 ~ 4.25.(화) 17시
  - 17시 이후에는 시험응시 불가
  - 시험기간 동안은 상시 시험 응시 가능(단, 기간 내 1회만 응시 가능)
- 시험시간: 시작시간부터 1시간 동안 응시
  - 답안체크 시 자동 저장 됨
  - 시험시간 초과 시 답안지 자동 제출 됨
- 방문요양, 시설, 프로그램관리자과목 동시 신청 시 시험 각각 응시 필수

#### □ 근무시간 인정 여부

○ 온라인교육 및 온라인시험은 월 기준 근무시간 불인정

#### □ 시험결과 확인 및 수료증 발급 … 온라인교육 학습사이트에서 가능

시험결과 : 매주 목요일 발표 예정(해당 주 화요일 응시자까지), 발표당일
 시험결과 발표 안내문자 수신 후, 학습사이트〉 시험 관리에서 확인

#### ◆ (예시) 시험결과 발표 예정일

(1) **4.3.~4.4.** 에 시험 응시⇒ 결과발표는 **4.6.(목) 오전 11시** 발표

(2) 4.5.~4.11. 에 시험 응시⇒ 결과발표는 4.13.(목) 오전 11시 발표

※ 발표예정일은 변동 될 수 있으며 변동 시 사전공지 예정

- 수료증 발급: 학습사이트에서 수료증 직접 출력 또는 가까운 공단
   지사(운영센터) 방문 발급 신청 … 신분증 지참
  - 서비스 제공 : 시험 합격 결과 발표일 부터 가능

#### 🗌 재시험

- 시험 불합격자 및 본시험 응시 중 오류 발생자에게 1회 재시험 기회 부여
- 응시방법: 온라인교육 학습사이트〉 시험관리〉 재시험응시
- 응시기간: 4. 6.(목). 15시 ~ 5. 2.(화). 17시까지
   ※ 주의사항: 17시 이후는 시험응시 불가, 재시험불합격 이후 추가 응시불가
- 재시험 결과 최종 불합격자: 교육신청 및 교육비 납부 등 처음부터 다시 시작

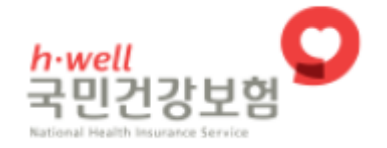

# 치매전문교육

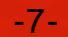

# 치매전문교육 신청 전산 매뉴얼

#### □ 치매전문교육 신청 화면 접속

#### ○ 화면 경로

| <b>♡ 개인</b> 로그인                                                                  | 오 장기요양 관련기관                      | <b>말</b> 로그인                 |
|----------------------------------------------------------------------------------|----------------------------------|------------------------------|
| · 주민등록번호<br>-                                                                    | ·장기요양기관기호                        |                              |
| 개인인증서 로그인 브라우저 인증서 로그인<br>* 개인은 별도의 회원가입없이 공동인증서 본인인증하여<br>다양한 서비스를 이용하실 수 있습니다. | 법인인증서 로그인 브리<br>· 회원가입 · 아이디/비밀법 | 우저 인증서 로그인<br>번호 찾기 · 인증서 등록 |
| 공동인증서 이용안내 로그인 오류안내                                                              | * 각기관에 해당하는 버튼을 풀릭               | 하셔서 로그인 합니다.                 |
| 2행 등 금융기관을 통하여 발급 받은 공동인증서가 없다면 신분증<br>유지하였고 개계은 유기공단지사 또는 국민여규지사로 방문하시며         | 장기요양기관<br>복지용구소독업체               | 복지용구공급업체<br>직무교육기관           |

| Z   | 요양자원 급여계약      |   | 가산및감액산정 급여비용청구   |
|-----|----------------|---|------------------|
| 0 = | 장기요양기관 관리      | > | 수정 npre800m01    |
|     | 입소대기자 관리       | > |                  |
|     | 요양보호사 직무교육     | > | • 이름             |
|     | 처우개선비          | > |                  |
|     | 교통비신청          | > |                  |
|     | 종사자 관리         | > |                  |
|     | 치매전문교육         | > | 수료자 확인 및 교육신청/수정 |
|     | 종사자인건비 지출내역 신고 |   |                  |

- ① 노인장기요양보험(www.longtermcare.or.kr)에 공인인증서로 로그인
- ② 로그인 후 → 요양자원 → 치매전문교육 → 수료자 확인 및 교육신청/수정 화면에 접속
- ※ 공인인증서 로그인은 10시 이전에 가능하나 수료자 확인 및 교육신청/수정 화면에 신청 시작 시간에 맞춰 접속해야 정상적으로 화면이 조회됨
- ※ 시작 시간 이전에 신청 화면에 접속한 경우 재접속 필요

□ 치매전문교육 신청

#### 1. 지역본부 시간대별 분리신청 관련 화면 안내

#### ※ 지역본부별 신청시간 외 신청화면 접속 시 안내 팝업 생성

| nexacro platform                                                                | $\times$   |
|---------------------------------------------------------------------------------|------------|
| 지금은 해당 지역본부 신청 시간이 아닙니다.<br>장기요양보험 홈페이지 내 공지사항에서 신청시<br>소속 지역본부는 부산울산경남지역본부입니다. | 간을 확인해주세요. |
|                                                                                 | 확인         |

#### ① 공인인증서 로그인 한 기관의 소속 지역본부 안내

| 0 수료자 확인 및                | 교육신청/수정 npre800m01           |                        |         |        |      |  |
|---------------------------|------------------------------|------------------------|---------|--------|------|--|
| • 생년월일-성월 [               |                              |                        |         | 조회     |      |  |
| 2                         | 그 이 나는 지원 아파 그 은 다 위에 가 서해 수 |                        | to Guid |        |      |  |
| o 교육대상간역 <mark>최</mark> 순 | · 여인 교육 선생 언제] 교육규정을 물장 전복 우 | 내상사항 사상하면 준이면 부족 인상에 한 | ·도 풉니다. |        |      |  |
| NO                        | 급여유형                         | 직종                     | 성명      | 주민등록변호 | 근무형태 |  |
|                           |                              |                        |         |        |      |  |

② PC설정 등으로 팝업 알림이 없거나 팝업 내 '확인'을 누른 경우
 → 교육유형 선택 비활성화 상태로, 해당화면으로 표시됨

#### 2. 교육유형 및 교육일정 선택

#### ○ 수료자 확인 및 교육신청/수정

| ・ 교육일정 [npre800p01]       X         상문요양(온간인)<br>시설(온간인)<br>프로그램 관2IXI(온간인)       ・ 교육유형 방문요양(온간~       조성         ・ 교육유형 방문요양(온간~)       조성         · 교육유형 운영형대 한원(명) 정원(명) 대기정원(명) 시작일자 종료일자 장소         · 교육유형 운영형대 한원(명) 정원(명) 대기정원(명) 시작일자 종료일자 장소         · 교육유형 운영형대 한원(명) 정원(명) 대기정원(명) 시작일자 종료일자 장소         · · · · · · · · · · · · · · · · · · ·                                                                                                    | · 교육<br>창문요양(온라인)<br>시설(온라인) | 일정 (npre800p0 | 01]    |       |       |         |            |            |            |               | and the second second se |
|----------------------------------------------------------------------------------------------------|------------------------------|---------------|--------|-------|-------|---------|------------|------------|------------|---------------|----------------------------------------------------------------------------------------------------|
| 방문요양(온라인)<br>시설(온라인)<br>프로그램 관리지(온라인)<br>· 교육유형 방문요양(온라· 조양<br><u>교육유형 운영형대 현원(명) 정원(명) 대기정원(명) 시작일자 종료일자 장소</u><br><u>방문요양(온라인) 주1회 0 46 0 0 2021-01-20 (감원) 강물 문화원</u><br>방문요양(온라인) 주1회 0 46 0 0 2021-01-20 (감원) 강물 문화원<br>방문요양(온라인) 주1회 0 46 0 0 2021-01-18 (서울) 마포 창강빌딩<br>방문요양(온라인) 주1회 0 46 0 0 2021-01-18 (서울) 마포 창강빌딩<br>방문요양(온라인) 주1회 0 46 0 0 2021-01-20 (감원) 강물 문화원                                                                                                    | 방문요양(온라인)<br>시설(온라인)         |               |        |       |       |         |            |            |            |               | ×                                                                                                    |
| 교육유형         운영형대         현원(명)         정원(명)         대기정원(명)         시작알자         종료일자         장소           방문요양(온간인)         주1회         0         46         0         0         2021-12-01         DH포 창강빌딩           방문요양(온간인)         주1회         0         46         0         0         2021-01-20         2021-01-20         강원) 강풍 문화원           방문요양(온간인)         주1회         0         46         0         0         2021-01-18         (사율) 마포 창강빌딩           방문요양(온간인)         주1회         0         46         0         0         2021-01-20         (강원) 강풍 문화원           방문요양(온간인)         주1회         0         46         0         0         2021-01-18         (서울) 마포 창강빌딩           방문요양(온간인)         주1회         6         43         0         0         2021-01-20         (서울) 영동포 이레빌딩           방문요양(온간인)         주1회         6         43         0         0         2021-01-10         (관) 귀) 관이 범당 | 프로그업 관리자(온라인)                | 교육유형 방문요양     | 양(온라~) | 토회    |       |         |            |            | Q          | <u>신</u> 맥 달기 | )<br>Rt                                                                                                    |
| 방문요양(온라인) 주1회 0 46 0 0 2021-12-01 01포 창강발당<br>방문요양(온라인) 주1회 0 46 0 0 2021-01-20 (강원) 강릉 문화원<br>방문요양(온라인) 주1회 0 46 0 0 2021-01-18 (서울) 01포 창강발당<br>방문요양(온라인) 주1회 0 46 0 0 2021-01-18 (서울) 01포 창강발당<br>방문요양(온라인) 주1회 6 43 0 0 2021-01-20 (서울) 영등포 이레빌당<br>방문요양(온라인) 주1회 6 43 0 0 2021-01-10 (광주) 대어빌당                                                                                                    |                              | 교육유형          | 운영형태   | 현원(명) | 정원(명) | (내기현원(명 | ) (내기정원(명) | 시작얇자       | 종료일자       | 장소            |                                                                                                    |
| 방문요양(온라인)         주1회         0         46         0         2021-01-20         2021-01-20         (강원) 강흥 문화원           방문요양(온라인)         주1회         0         46         0         0         2021-01-20         (강원) 강흥 문화원           방문요양(온라인)         주1회         0         46         0         0         2021-01-20         (서울) 마포 창강빌딩           방문요양(온라인)         주1회         0         46         0         0         2021-01-20         (서울) 마포 창강빌딩           방문요양(온라인)         주1회         6         43         0         0         2021-01-10         (관주) 대어빌딩           방문요양(온라인)         주1회         6         43         0         0         2021-01-20         (서울) 관광 (어릴 명)                                                                                                    | 5                            | 문요양(온라인)      | 주1회    | 0     | 46    | 0       | 0          | 2021-12-01 | 2021-12-01 | 마포 창강빌딩       |                                                                                                    |
| 방문요양(온라인) 주1회 0 46 0 0 2021-01-18 2021-01-18 (서울) 마포 창강빌딩<br>방문요양(온라인) 주1회 0 46 0 0 2021-01-20 2021-01-20 (서울) 영등포 이레빌딩<br>방문요양(온라인) 주1회 6 43 0 0 2021-01-10 2021-01-10 (광주) 대어빌딩                                                                                                    | 방                            | 문요양(온라인)      | 주1회    | 0     | 46    | 0       | 0          | 2021-01-20 | 2021-01-20 | (강원) 강릉 문화원   |                                                                                                    |
| 방문요양(온간인) 주1회 0 46 0 0 2021-01-20 2021-01-20 (서울) 영등포 이레빌딩<br>방문요양(온간인) 주1회 6 43 0 0 2021-01-10 2021-01-10 (광주) 대어빌딩<br>방문요양(온간인) 주1회 0 46 0 0 2021-01-22 2021-01-22 (스웨) 경인인터                                                                                                    | 방                            | 문요양(온라인)      | 주1회    | 0     | 45    | 0       | 0          | 2021-01-18 | 2021-01-18 | (서울) 마포 창강빌딩  |                                                                                                    |
| 방문요양(온라인) 주1회 6 43 0 0 2021-01-10 2021-01-10 (광주)대이별당                                                                                                    | 8                            | 문요양(온라인)      | 주1회    | 0     | 46    | 0       | 0          | 2021-01-20 | 2021-01-20 | (서울) 영등포 이레빌딩 |                                                                                                    |
| 바므-00(오기이) 조1컵 0 AE 0 0 2021-01-22 2021-01-22 (스웨) 2019년년                                                                                                    | 방                            | 문요양(온라인)      | 주1회    | 6     | 43    | 0       | 0          | 2021-01-10 | 2021-01-10 | (광주) 대아발딩     |                                                                                                    |
| SETS(CCC) +12 0 40 0 0 2021-01-22 2021-01-22 (+C/SDEE                                                                                                    | 5                            | 문요양(온라인)      | 주1회    | 0     | 46    | 0       | 0          | 2021-01-22 | 2021-01-22 | (수원) 경인일보     |                                                                                                    |

- ※ 생년월일-성별, 이름 입력 후 조회를 하는 경우 신청이 진행이 되지 않으므로 입력하지 말 것(신청 이후 조회용으로 사용)
- 교육유형을 클릭하여 방문요양(온라인), 시설(온라인), 프로그램 관리자 (온라인) 중 희망하는 교육을 선택
- ② 교육일정에서 희망하는 일정을 선택
  - 교육일정번호에서 글 클릭 후 교육일정 재 선택 가능
     ※ 화면에 접속 했으나 교육유형, 교육일정번호 등의 화면에 보이지 않으면
     시작 시간 이전에 접속한 경우로 재접속 필요

#### 3. 교육유형, 교육일정 선택 이후

|           | n-n.s              |                 | 08              |                     |        |          |         |       |           |              |           |            |             |              |           |            |          | 2     |
|-----------|--------------------|-----------------|-----------------|---------------------|--------|----------|---------|-------|-----------|--------------|-----------|------------|-------------|--------------|-----------|------------|----------|-------|
| 24        | 98                 | 249             | 20.8            | 241                 | 941    | THEA     |         | 8498  |           | 243          | 272       | 018        | /219        | 00168/00128  |           | 242        | 0        | 2     |
| 112       | 89                 | 29-1-0          | -001            | 9 #1                | 2      | VBZGEA   |         | SBATN |           | 2025.01.29-3 | 002-01-30 | 6          | 13 <u> </u> | 0/3          | 沒沒 4章 禁苦為 |            | $\sim$   |       |
| 2400      | 01                 |                 |                 |                     |        |          |         |       |           |              |           |            |             |              |           |            |          |       |
| ND        |                    | 9               | 19.0            |                     |        |          |         |       | 12        | 45           | 1045      | 29         | 9.9         |              | 74.68     | - 6        | <i>.</i> |       |
| 1         | 879x57             | (1)の学校学校長」      | 171x (1 H. 1)   | 사람 방문순당.            | 879    | 11.90%   | GLIVE:  |       |           |              | -         | AD         | 78          |              |           |            |          | -     |
| 2         | B21x5*             | 지지요 방문목록        | DixDAU          | 사실 방문수당.            | R795   | 11.9.978 | EALIS.  |       |           |              |           |            | 5.44        |              |           |            | _        | -     |
| - 3       | 用27%18世界           | (지사성 방문목록)      | DixSKO          | 시설 방문요함             | AX715  | 11,8579  | 里村1日    |       |           |              |           | ALC        | 28          |              |           |            |          | 0     |
| 4         | 87110              | CRUATE STREET   | E2Yat5年の        | 사실 방문유당.            | 8793   | 11.95%   | EAL 10  |       |           |              |           | A22        | 278         |              |           |            |          | 12.11 |
| - 5       | #79x.0#            | CRAIG DERAL     | OWNER           | 40 0220             | 8795   | 11.8574  | \$11AB  |       |           |              |           | AD         | 518         |              |           |            |          |       |
| 6         | 8715.57            | 「川川県監督常用」       | 17112-000       | 시설 방문유당.            | AL193  | 11.9.574 | \$1110  |       |           |              |           |            | 3788        |              |           |            |          |       |
| 7         | 用7%15 <sup>3</sup> | (지지글 말문북목.)     | 8712040         | 시설 방문공항.            | 18719  | 11.9579  | EALIG . |       |           |              |           | A12        | 18          |              |           |            |          |       |
|           | 33712.273          | (지사상 방문목욕.)     | 1712240         | 사실 방문유당.            | 0.765  | 11.85%   | EAFT2   |       |           |              |           | AR         | 258         |              |           |            |          |       |
|           | STYLE TO B         | INAL STREET     | Dixtrat         | 사실 방문요함.            | 8795   | 11.859   | \$15A   |       |           |              |           | ASI        | 978         |              |           |            |          |       |
| 10        | 8216.04            | (XLA) 날 방향목록, J | \$21x (1) K (1) | 시설 방향유형.            | 8215   | 11.9574  | 2410    |       |           |              |           | AS         | 278         |              |           |            |          |       |
| 11        | 8774.58            | TANE STERRING   | 2758台第2         | 사람 방문요한.            | 8795   | 11.9379  | EALIG   |       |           |              |           | AIC        | 598         |              |           |            |          |       |
| 12        | 826227             | 지시값 방문목록.)      | Dix SW          | 사실 방문유당.            | cir.87 | 11,852%  | EAD 10  |       |           |              |           |            | 248         |              |           |            |          |       |
| 13        | 87010              | DIALS STREET    | Distant         | 시설 방문요양.            | 8215   | 11.85%   | 141章    |       |           |              |           | ASI        | 5780        |              |           |            |          |       |
| 14        | 870,07             | (RIA)를 발발해줘.)   | Distant         | 시설 방문유함.            | 18715  | 11.95%   | 2.410   |       |           |              |           | - A02      | 588         |              |           |            |          | 6     |
| 1623      |                    |                 | aller Areasta   | 11.00 (10.00) (1.0) | -      | 11.00    | #14.4Pt |       |           |              |           | 100        |             |              |           |            |          | 3     |
| CONTRACTO | 10.4               |                 |                 |                     |        |          |         |       |           |              |           |            |             |              |           |            |          |       |
| 2421      | 1004               |                 | 2452            |                     |        | 法电导数     |         | 2     | 비난창일자     |              | 교육시작      | 1220       |             | 교육류유일자       |           | Ret        | 一、現代賞    | M.    |
| 241       | 154                |                 | 2018.6          |                     |        | 18       |         |       | 49        |              | 0084      | NO.        | 1           | OWN          | 28.9      | A NOTE BUT | 8100     | 2     |
| 20-1-0    | 100-02             |                 | (ABWER          |                     |        | UTAU     |         | 2     | 000-01-30 |              | 2100-0    | 8-20       | -           | 2005-01-30   |           | 60.00      | 1        |       |
|           | u .                | 10791-1000142   | TYNE. B         | PERMIT              | E 1    | LEPYEAN  | a       |       |           |              |           |            | 040         | - 0000 1 - 8 | 1003      | 8.87       | 8.008    | ¥     |
| 032/06    | 04819              |                 |                 |                     |        |          |         |       |           |              |           |            |             |              | - 199     | 0          | 24419470 | 5 81  |
| NAC       | 02                 | 2409/08         | 104             | EN .                | 2458   | 2802     | 2422 0  |       | 0.712.8   | 2482         | 2499      | NANA       | 28          | 24           | 24        | 24         | 28       | -     |
|           |                    |                 |                 |                     |        |          |         |       |           |              |           | ( activity |             |              |           |            |          | -     |
|           |                    |                 |                 |                     |        |          |         |       |           |              |           |            |             |              |           |            |          |       |
|           | _                  |                 |                 |                     | _      | _        |         |       | _         |              |           | _          | _           |              |           | -          |          |       |

- ① 교육 대상 더블클릭
- ② '신청내용 입력'에서 교육 대상 인적사항 확인
  - 신청 이후 대상자 변경 불가로 반드시 인적사항 및 신청내역 확인
    RFID와 연계된 전화번호 자동 구현(교육생 전화번호와 일치여부 확인)
  - ※ RFID 단말기 등록이 되어 있지 않은 교육생은 전화번호 입력 필요
  - ※ 반드시 기관 번호가 아닌 교육생 휴대전화번호 입력 요망

(교육일정 안내문자 발송 등)

③ 개인정보 수집·이용 동의여부 클릭

| 교육일정번호      | 고육구분                    | 1488      | 교육신청일자     | 교육시작일자     | 교육종료일자          | 교육비      | 개인정보 |   |
|-------------|-------------------------|-----------|------------|------------|-----------------|----------|------|---|
| 교육차수        | 308F                    | শুর       | 성명         | 주민등록번호     | 연락처(교육생 휴대전회번호) | 기본과목제외여부 | 동에부  | 0 |
| 23-1-02-006 | 요양보호사                   | 방문요양(온라인) | 2023-02-28 | 2023-04-03 | 2023-04-28      | 00       |      | 3 |
| 통합          | 노인요양시설(개정법),치매전담실가형1실,치 |           |            |            | • •             | 포함       | 동의여부 |   |

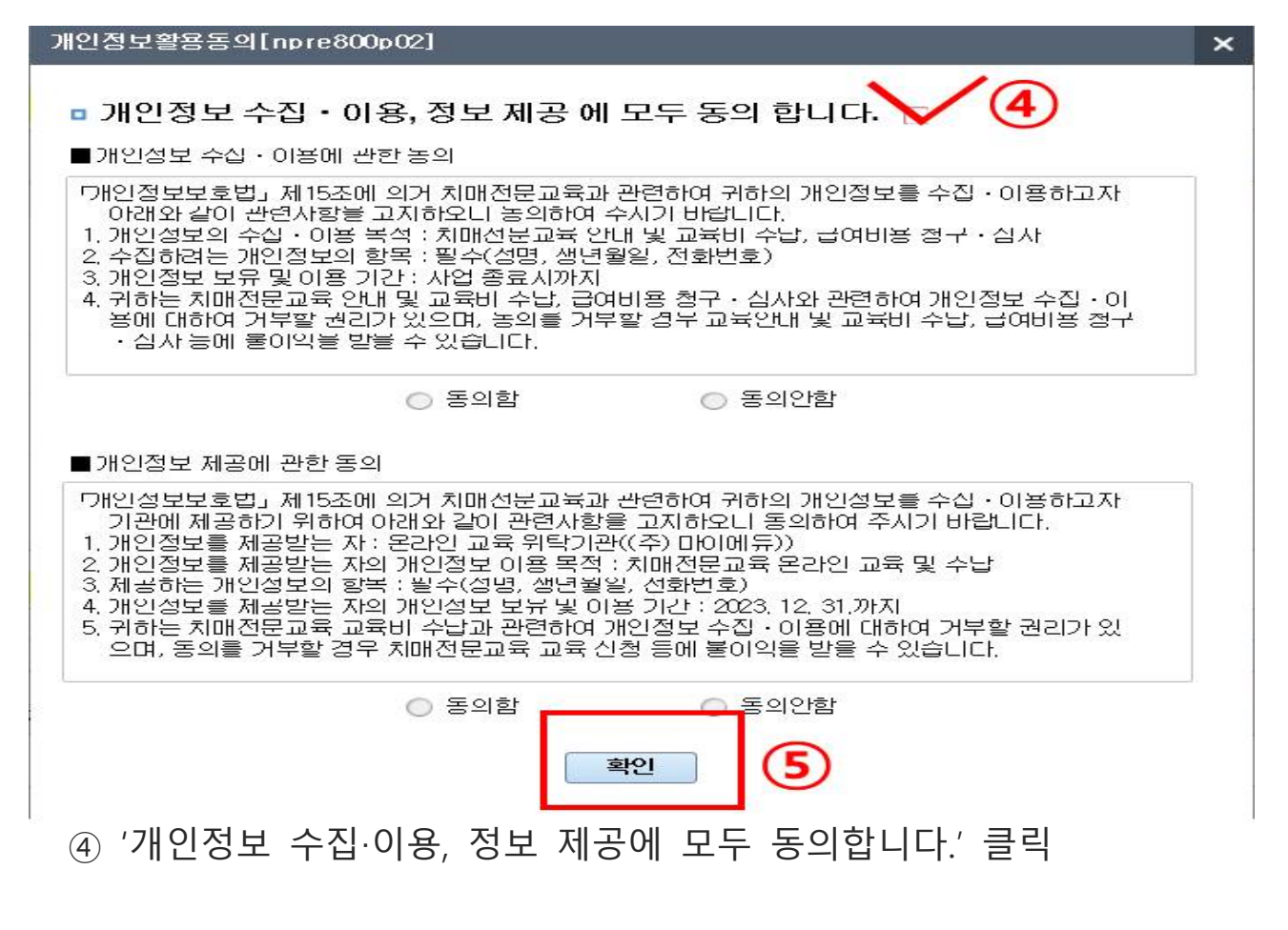

⑤ '확인' 클릭

※ 교육생 변경 안 됨

| 생년왕1    | 일-성별 [     | + 0Im                                                                            |           |               |               |                                               | - The state          |             |            |           |              |
|---------|------------|----------------------------------------------------------------------------------|-----------|---------------|---------------|-----------------------------------------------|----------------------|-------------|------------|-----------|--------------|
| 교육      | 유형         | 🎽 교육일정변호 🛛 교                                                                     | 全状穿!      | 지역본부          | 교육구분          |                                               | 교육밀자                 | 헌원/청원       | 대기번원/대기청원  | 교육장       |              |
| 방문      | 128        | 20-1-02-001 0                                                                    | 봉합        | 서물지역본부        | 요양보호사         | 2                                             | 020.01.20-2020.01.30 | 0/7         | 0/1        | 본부 4층 교육장 |              |
| 교육대성    | <b>*신역</b> |                                                                                  |           |               |               |                                               |                      |             |            |           |              |
| 140     |            | 20124                                                                            |           | X1.8.         |               | MD                                            | 天田兵業時余               | 2040        |            | 교육 유형     |              |
| NO      |            | 00#8                                                                             |           |               |               | 88                                            | YUSHUX               | C+80        | 수율         | 신청        |              |
| 1       | 채가노인!      | 복지시설 방문목록 재가노만복지시설 방문요                                                           | 2양,제가5    | 11.요양보호사 1급   |               | 1                                             |                      | 시간체         |            |           |              |
| 2       | 제가노안:      | 독지시설 방문목육,재가노인복지시설 방문요                                                           | 2양,재가5    | 11.요양보호사1급    |               | 1                                             |                      | IR451A      |            |           |              |
| 3       | 재가노인       | 복지시설 방문목욕,재가노연복지시설 방문요                                                           | 2양,재가5    | 11.요양보호사 1급   |               | 1                                             |                      | 시2/제        |            |           |              |
| 4       | 재가노안       | 복지시설 방문목욕,재가노인복지시설 방문도                                                           | 2양.제가5    | 11.요양보호사 1급   |               | 1                                             |                      | はごね         |            |           |              |
| 5       | 재가노인       | 복지시설 방문목육,재가노인복지시설 방문도                                                           | 2양.채가5    | 11.요양보호[11]크  |               | 1                                             |                      | 시간제         |            |           |              |
| 6       | 제가노인       | 비지시설 방문목욕,재가노인복지시설 방문요                                                           | 2양.제7년5   | 11.요양보1 을 페이지 | 이 메시지         | ×                                             |                      | 시간제         |            |           |              |
| 7       | 재가노인:      | 복지시설 방문목욕,채가노인복지시설 방문요                                                           | 2양,재가5    | 11.요양보니       |               |                                               |                      | 시간체         |            |           |              |
| 8       | 재가노인       | K지시설 방문목욕,재가노인복지시설 방문s                                                           | 2양,재가5    | 11.2921 🕜     | Sachistana    | 010-0000-0000                                 |                      | 시간제         |            |           |              |
| 9       | 재가노인       | 복지시설 방문목욕.재가노인복지시설 방문요                                                           | 2양,재가5    | 11.요양보        | - 01 10111 19 |                                               | 1                    | IR(SIA      |            |           |              |
| 10      | 재가노인       | 복지서설 방문목욕,재가노인복지서설 방문요                                                           | 2양,채가5    | 11.2921       | -             | a landa a la la la la la la la la la la la la |                      | 시간제         |            |           |              |
| 11      | 제가노인       | 복지시설 방문목욕,재가노인복지시설 방문을                                                           | 2양,제215   | 11.요양보1       | 18°C          | (R) (A)                                       |                      | N238        |            |           |              |
| 12      | 재가노안       | 복지시설 방문목욕,재가노먼폭지시설 방문요                                                           | 29,31715  | 11.요양보호사1급    |               | 010111                                        | •                    | 시간체         |            |           |              |
| 13      | 제가노인:      | 복치서설 방문목록,재가노인복지시설 방문되                                                           | 28,31715  | 11.요양보호사1급    |               |                                               | 4                    | 시간제         |            |           |              |
| 14      | 재가노인       | 복지시설 방문목록,재가노인복지시설 방문요                                                           | 2양,채가5    | 11.요양보호사 1급   |               |                                               |                      | 시간체         |            |           |              |
| 11 2 24 | 30 2       | MARTALAN, NORTH HE IS AN AND A DAMAGE AND AN AN AN AN AN AN AN AN AN AN AN AN AN | APR TICLE | 0.0004.010    |               | 100176                                        | PO1030 0474388       | 4.175400    |            |           |              |
| 신청내용    | 8 압력       |                                                                                  |           |               |               |                                               |                      |             |            |           |              |
| 교육말     | 장변호        | 교육구분                                                                             |           | 교육유형          | 1             | 교육신창알차                                        | 교육시작                 | <b>알</b> 자  | 고육홍兹일자     | 四朝年       | 개인정보         |
| 2.2     | お今         | 금여종류                                                                             |           | 직종            |               | 성명                                            | 주민등복                 | 12 <b>(</b> | 안락처        | 21본과목분인여부 | 우리 이 이 동의 여부 |
| 20-1-0  | 02-001     | 요양보호사                                                                            |           | 방문요양          |               | 2020-01-30                                    | 2020-01              | -20         | 2020-01-30 | 60,000    | 동의함          |
|         | U.         | 재가노인복지시설 방문목욕 재가노인복지                                                             | AIG.      | 11.92223413   |               |                                               |                      | [010        | - 0000 - 0 | 2000 星柱   | 圣幻时关         |

⑥ '저장' 버튼 클릭 하여 신청대상, 전화번호 확인하면 최종 저장

#### 4. 두 개 이상의 과정 또는 과목을 동시에 신청하는 경우

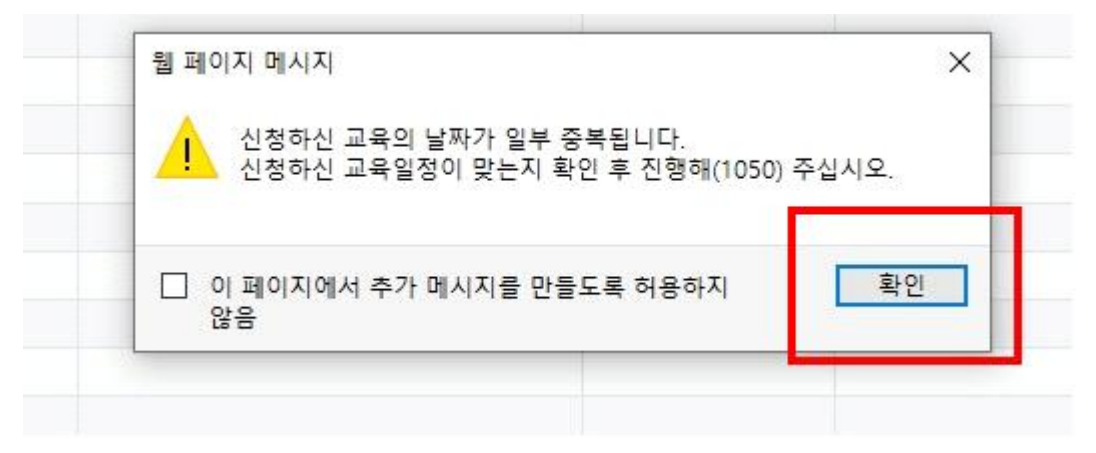

#### ※ 온라인교육의 경우 수강기간이 중복되어 위 메시지 '확인'버튼 클릭 후 진행

| 1. All design and the set of the set of t | P. H. C. Khen, T.                                                                                            | #47°C                                                                                                    | 교육원사                                                                                                    | 헌원/성원                                                                                                    | 대기현원/대기성원                                                                                                    |                                                                                                    | 교육상                 |                                                                                                    |
|----------------------------------------------------------------------------------------------------|----------------------------------------------------------------------------------------------------|----------------------------------------------------------------------------------------------------|----------------------------------------------------------------------------------------------------|----------------------------------------------------------------------------------------------------|----------------------------------------------------------------------------------------------------|----------------------------------------------------------------------------------------------------|---------------------|----------------------------------------------------------------------------------------------------|
| 23-1-02-007 Q 통합                                                                                                    | 서울강원지역본부                                                                                                    | 요양보호사                                                                                                    | 2023.04.03-2023.04.28                                                                                                    | 0/999                                                                                                    | 0/0                                                                                                    | 온라인 교육                                                                                                    |                     |                                                                                                    |
| *[온라인 교육 신청 안내] 교육유형별 일                                                                                                    | 점 선택 후 대상자를 저결                                                                                               | 말하면 온라인 교육 신                                                                                                    | 년경이 완료 됩니다.                                                                                                    |                                                                                                    |                                                                                                    |                                                                                                    |                     |                                                                                                    |
| 급여유형                                                                                                    | 직종                                                                                                    | 성명                                                                                                    | 주민등록번호                                                                                                    | 근무형태                                                                                                    | 42                                                                                                    | 교육                                                                                                    | 유명<br>신             | <b>2</b> N                                                                                                    |
| 시설(개정법),치매전담실가형1실,치매전담                                                                                                    | 2                                                                                                    |                                                                                                    |                                                                                                    |                                                                                                    | TH                                                                                                    |                                                                                                    | 방문요양(온라인)           | )                                                                                                    |
|                                                                                                    |                                                                                                    |                                                                                                    |                                                                                                    |                                                                                                    |                                                                                                    |                                                                                                    |                     |                                                                                                    |
|                                                                                                    |                                                                                                    |                                                                                                    |                                                                                                    |                                                                                                    |                                                                                                    | 1.7                                                                                                    |                     |                                                                                                    |
|                                                                                                    |                                                                                                    |                                                                                                    |                                                                                                    |                                                                                                    |                                                                                                    |                                                                                                    |                     |                                                                                                    |
|                                                                                                    |                                                                                                    |                                                                                                    |                                                                                                    |                                                                                                    |                                                                                                    |                                                                                                    |                     |                                                                                                    |
|                                                                                                    |                                                                                                    |                                                                                                    |                                                                                                    |                                                                                                    |                                                                                                    |                                                                                                    |                     |                                                                                                    |
|                                                                                                    |                                                                                                    |                                                                                                    |                                                                                                    |                                                                                                    |                                                                                                    |                                                                                                    |                     |                                                                                                    |
|                                                                                                    |                                                                                                    |                                                                                                    |                                                                                                    |                                                                                                    |                                                                                                    |                                                                                                    |                     |                                                                                                    |
|                                                                                                    |                                                                                                    |                                                                                                    |                                                                                                    |                                                                                                    |                                                                                                    |                                                                                                    | 0                   |                                                                                                    |
| *원활한 교육 신행을 위해 연락처는 목그                                                                                                    | 교육생 연락처로 기입해                                                                                                 | 수세요.                                                                                                    |                                                                                                    |                                                                                                    |                                                                                                    |                                                                                                    | 9                   |                                                                                                    |
| 교육구분                                                                                                    | 교육유형                                                                                                    | 교육신청일                                                                                                    | 같자 교육시작일)                                                                                                    | Kł –                                                                                                    | 교육종료일자                                                                                                    |                                                                                                    | 교육비                 | 개                                                                                                    |
| 급여종류                                                                                                    | 직종                                                                                                    | 성명                                                                                                    | 주민등록번:                                                                                                    | 토 연곡                                                                                                    | (치(교육생 휴대전화번)                                                                                                    | 호) 기환                                                                                                    | <sup>4</sup> 과목제외여부 | R                                                                                                    |
| 요양보호사                                                                                                    | 시설(온라인)                                                                                                    |                                                                                                    |                                                                                                    |                                                                                                    | 2023-04-28                                                                                                    |                                                                                                    | 14,000              |                                                                                                    |
|                                                                                                    | · 연활한 교육 신청 안내) 교육유용별 일<br>금여유형<br>시설(개절법),치매진달실가형1실,치매진달<br>· 연활한 교육 진행을 위해 연락제는 목<br>교육구분<br>금여종류<br>요양보호사 | · 연합한 교육 신청 안내) 교육유형별 일정 산택 후 대상자를 저2<br>급여유형 직종<br>시설(개정법).치매전답실가형1실.치매진답:<br>· 연합한 교육 진행을 위해 연락저는 꼭 교육생 연락저로 가입히<br>교육구분 교육유형<br>급여종류 직종<br>요양보호사 시설(온라인). | 관련 교육 신청 안내) 교육유령별 일정 선택 후 대상자를 저장하면 온라인 교육 신<br>급여유형 직종 식명<br>시설(개정법).치매전담실가형1실.치매전담):<br>* 연활한 교육 진행용 위해 연약제는 목 교육생 연약제로 기입해주세요.<br>교육구문 교육유형 교육진행<br>급여종류 직종 성명<br>요입번호사 시설(온라인). | 관한 교육 신청 안내j 교육유형별 일정 선택 후 대상자를 저장하면 온라인 교육 신청이 완료 됩니다.           급여유혈         직종         설명         주민등록번호           시설(개정법).치매전답실가혈1실.치매전답) | 관한 교육 신청 안내기 교육유형별 일정 선택 후 대상자를 저장하면 온라인 교육 신경이 완료 됩니다.           급여유철         직종         성명         주민등록번호         근무보대           시설(개정법).치매전달살가철1실.치매전달 | 관련 교육 신철 안내고 교육유형별 일공·산택 후 대상자를 저장하면 문가만 교육 신철이 강료 됩니다.         금         금         2         2         2         2         2         2         2         2         2         2         2         2         2         2         2         2         2         2         2         2         2         2         2         2         2         2         2         2         2         2         2         2         2         2         2         2         2         2         2         2         2         2         2         2         2         2         2         2         2         2         2         2         2         2         2         2         2         2         2         2         2         2         2         2         2         2         2         2         2 |                     | 관련 교육 신청 안내] 교육유형별 일정 선택 후 대상자를 저장하면 온라인 교육 신청이 당요 원니다.         고영유형         직종         성명         주민등특번호         근무형태         교육         신건           김여유형         직종         성명         주민등특번호         근무형태         수료         신건           시설(개정법). 시배전당실가형1실. 치배전당 |

① '방문요양과정'에 이어 '시설과정'을 선택하는 경우

② '방문요양(온라인)' 신청내역 확인

③ 두 번째 신청하는 '시설과정'은 자동으로 기본과목이 제외되고 신청됨

# 5. 신청 확인증 출력

| <ul> <li>생년율</li> </ul> | 1刻-位置 [   | + 01#                           |                                  |                                                  |                |                                                                                                    |                  |                       |               | ( E        | 91 .         |               |                   |           |           |               |      |
|-------------------------|-----------|---------------------------------|----------------------------------|--------------------------------------------------|----------------|----------------------------------------------------------------------------------------------------|------------------|-----------------------|---------------|------------|--------------|---------------|-------------------|-----------|-----------|---------------|------|
| D4                      | 192       | 교육일침병                           | 2                                | 回我对今                                             | 지역본부           |                                                                                                    | 교육구분             |                       | 四考            | 자          | 한원           | /창원           | (#21천원/대21정원      |           | 교육장       |               |      |
| 방동                      | 288       | 20-1-02-00                      | a a                              | 50                                               | 서물지역본부         |                                                                                                    | 요양보호사            |                       | 2020.01.20-   | 2020.01.30 | E            | /6            | 0/1               | 본부 4층 교육장 |           |               |      |
| <b>교육대</b>              | 상선역       |                                 |                                  |                                                  |                |                                                                                                    |                  |                       |               |            |              |               |                   |           |           |               |      |
| -                       |           | 200                             | 20                               |                                                  | 21             | -                                                                                                    |                  | AND                   | -             |            |              | euro.         |                   | 四号 异      | 8         |               |      |
| .98                     |           | DN4                             | <u>1</u>                         |                                                  |                | a                                                                                                    |                  | 10.10                 | +6            | BADY       |              | Bru           | 수료                |           | 0         | 설             |      |
| 1                       | 재가노인      | 비지시설 방문목욕,재가!                   | 노인복지시설 방문                        | 로양.채가5                                           | 11.金碧星         | 호사 1급                                                                                                    |                  | la la                 |               |            | 514          | 산체            |                   |           |           |               |      |
| 2                       | 재가노인      | 복지서설 발문목록,패가!                   | 노인복지시설 방향                        | 요양.재가5                                           | 11.요양보         | 호사 1급                                                                                                    |                  | 4                     |               |            | 51A          | 간제            |                   |           |           |               |      |
| 3                       | 재가노인      | 복지시설 방문목육,재가!                   | ±인복지시설 방향                        | 분요양,채가5                                          | 11.요양보         | 主仆 1日                                                                                                    |                  | 2                     |               |            | Ala          | 안채            |                   |           |           |               |      |
| 4                       | 채가노인      | 복지시설 방문목욕,재가:                   | 노인복지시설 방문                        | 루요양.재가5                                          | 11.요양보         | 5142                                                                                                    |                  | 5                     |               |            | AR           | 간체            |                   |           |           |               |      |
| 5                       | 재기노인      | 복지시설 방문목록,재가!                   | 노인복지시설 방문                        | E요망,재가5                                          | U QQIN         | 51112                                                                                                    |                  | ç                     |               | -1W222     | SIA          | 간제            |                   |           |           |               |      |
| 6                       | 재가노인      | 복지시설 발문목욕,재가!                   | x인복지시설 방문                        | 로요양,채가5                                          | 2 49           | 지메시지                                                                                                    |                  |                       | ×.            | 11 - E     | Alč          | ご用            |                   |           |           |               |      |
| 7                       | 제가노인      | 복지시설 방문의육,재가)                   | ±인복지시설 방장                        | 분요양,재가 <u>5</u>                                  | - 14           |                                                                                                    |                  |                       |               | <u> </u>   | AIR          | 간체            |                   |           |           |               |      |
| 8                       | 재가노인      | 옥지시설 방문옥육,깨가                    | x인복자시설 방송                        | 8요양.재가5                                          |                | 서양까였습니!<br>취당 신황자 신                                                                                                    | 월내 <b>역</b> 확인증출 | 출력점주시?                | 해합니다.         |            | ALS          | 간제            |                   |           |           |               |      |
| 9                       | 재가노인      | 복지시설 방문역복.재가:                   | ェ민복지시설 양동                        | E요양,재가5                                          | _              |                                                                                                    |                  |                       | 11121120-2015 | 1          | Alc          | 238           |                   |           |           |               |      |
| 10                      | 제기도인      | 독지시설 양문목육,재가?                   | 포인족지시설 명원                        | E요양.재가도                                          |                |                                                                                                    |                  |                       | 249           |            | ALC          | 281           |                   |           |           |               |      |
| 10                      | AB/132 21 | 특지지를 왕문속쪽,세가.<br>영문사상 방문문을 제하는  | 도입속시시달 강3<br>- 이용지 시설 방3         | EXCLUSION AND AND AND AND AND AND AND AND AND AN |                | Contraction of the local distance of the local distance of the loc |                  |                       |               | 211        | Alt          | 2(78)<br>1280 |                   |           |           |               |      |
| 12                      | 11711-01  | 속시시물 강군속속,세가:<br>우리나서 바람모은 레이   | 도인족시시 딸 영경<br>도 이 못 된 시 세 바탕     | 20011030                                         | 11.292         | SALLS                                                                                                    |                  |                       |               | £ 10       | Alt          | 2041          |                   |           |           |               |      |
| 10                      | 71/712-01 | 특히지를 공원하려.세가.<br>보다다려 반응모양 1872 | CONTINUE SO                      | 20011010                                         | 11 0010        | 12 AT 10                                                                                                    |                  |                       |               |            | 412          | 220           |                   |           |           |               |      |
| - Aleren                | NINE OF   |                                 | CORVINE ST                       | 2.01.01.01.0                                     | 0.000          |                                                                                                    |                  | ******                |               | 0.000.00   | 110          | 2540          |                   |           |           |               |      |
| 王의곱과                    | E E       |                                 |                                  |                                                  |                |                                                                                                    |                  |                       |               |            |              |               |                   |           |           |               |      |
| 0344                    | 8 12 4    |                                 |                                  |                                                  | 71 R (24)      |                                                                                                    |                  | The sum of the second |               | 20.00.018  | -            |               |                   |           | 10.001.01 | 10017         | Carl |
| 194                     | 1일만호      | ан<br>19                        | (TE                              |                                                  | 王武士郎           |                                                                                                    |                  |                       |               | 11 M A1 -  | (WA)         |               | 네박동요일사            |           | 교육회       | - 수집 (        | 创新   |
| - 11 m                  | 00.001    | 00                              | 189                              |                                                  | 18             | -                                                                                                    |                  | 000 01 00             |               | 수민동*       | 1.00         | 10            | 면역자<br>2000 01 00 | 7/8       | 加速用式的生    | 음의0           | 41   |
| 20-1-                   | 02-001    | THOME DIST 11/2 MI              | 2.2.NF<br>0.00 00 10 10 - 0.0 10 | TUIM                                             | 25.72<br>25.72 |                                                                                                    |                  | 020-01-30             |               | 2020-0     | 1-2U         | 1010          | 2020-01-30        | -         | т.e.      | J 송지)<br>영어(A | 6    |
| 1000                    | He :      | 세기조건속시시물 85                     | ·ㅋㅋ.씨//エンㅋ                       | ATAD#                                            | II.TSTTVI I    | 6                                                                                                    |                  |                       |               |            |              | 1010          | - 000 - 0         |           | 26        | 840           | IT I |
| 신청/이                    | 수내약       | 10°                             |                                  |                                                  |                |                                                                                                    |                  |                       |               |            |              |               |                   |           | ¢         | 침내약확인         | 즘 춥덕 |
| a 🗆                     | 설명        | 교육신청번호                          | 안락처                              | 교육진행<br>상태                                       | 교육수료<br>구분     | 교육일정 변                                                                                                    | 호 (371여부         | 대기변호                  | 교육공고          | 교육유형       | 기본과정<br>제외여부 | 교육<br>년도      | 고유)               | ta.       | 道母<br>시작일 | 교육<br>종종일     | 교    |
|                         |           |                                 |                                  |                                                  |                | l,                                                                                                    |                  |                       |               |            |              |               |                   |           |           |               |      |

#### ※ 신청이 완료되면 '신청내역확인증'을 출력하라는 팝업 안내가 뜸

| 000    | a oa l       |                          | AID      |                         |             |            |             |        |      | 000000   | and the second second | -            |          | cractical two stores to the first state |                    |                                                                                                    | _       |
|--------|--------------|--------------------------|----------|-------------------------|-------------|------------|-------------|--------|------|----------|-----------------------|--------------|----------|-----------------------------------------|--------------------|----------------------------------------------------------------------------------------------------|---------|
| 山景     | 유험           | 四号                       | 실장번호     |                         | 교육차수        | 지역본부       | 1           | 1육구분   |      | 교육일      | 자                     | 현원           | /접원      | 대기현황/대기경원                               | 교육장                |                                                                                                    |         |
| 5      | 9            |                          |          | 9                       |             |            |             |        |      |          |                       |              |          |                                         |                    |                                                                                                    |         |
| 교육대성   | 신역           |                          |          |                         |             |            |             |        |      |          |                       |              |          |                                         |                    |                                                                                                    |         |
| NO     |              | 1                        | 10192    |                         |             | 23         | 8           |        | 성명   |          |                       | 28           | BR       |                                         | 교육 유형              |                                                                                                    |         |
|        |              |                          |          |                         |             |            |             |        |      |          |                       |              |          | 수료                                      | . 4                | 청                                                                                                    |         |
| 1      | 재가노인         | 복지시설 발문목욕                | ,채가노     | 인복지시설 발문                | 요양.재가도      | 11.요양보     | 立(小)日       |        |      |          | 2                     | A15          | 2731     | 발문요양                                    |                    |                                                                                                    |         |
| 2      | 재기노인         | 복지시상 방문목욕                | .쟤가노     | 인복지시설 발문                | 22,38715    | 7.건호       | 조무사         |        |      |          | 5                     | 전            | ន        |                                         | 10000-00           |                                                                                                    |         |
| 3      | 재기도인         | 복지시설 방문목욕                | ,재기노     | 인족지시설 방문                | 요양,재가5      | 11.요양보     | 호사 1급       |        |      |          | 3                     | XIS          | 230      |                                         | 방문요양               | and the second second second second second second second second second second second second second second second |         |
| 4      | 재가노인         | 독지시설 방문목욕                | 재가노      | 안족지시설 방문                | 요양,재가도      | 11.281     | 2.V.13      |        |      |          | 3                     | A15          | 238      |                                         | 방문요망,방문요양,         | 말분요망(대기                                                                                                    | 0       |
| 5      | 제가노인         | 족지시설 방문목욕                | ,邓기노     | 인족지시설 방문                | 88.28715    | 11.282     | 2NIG        |        |      |          | 3                     | 8            | 21       | 방문요양,프로그램 관리자                           |                    |                                                                                                    |         |
| 6      | 제가도인         | 특시시열 방문목록                | 제가도      | 간축지시설 방문                | 23.0173     | 3.4123     | 14141       |        |      |          | 3                     | 2            | H        | 방문보양,프로그램 관리자                           | mill of the office | in the second                                                                                                    | aurea a |
| -      | 제기도인         | 족시시를 알문족족<br>북왕114 바르토이  | 加加加      | 안족시시로 양문                | 229,0075    | 11.299     | 2/112       |        |      |          | 2                     | Alc          | 240      |                                         | 방문보양,방문보양(         | 170.22523                                                                                                    | BUR)    |
| 8      | 제기도인         | 속시시달 달문족족<br>부터 다섯 바람주요  | AB / CE  | 인족시시물 일본<br>이 못했 다 서 바련 | 12(2),48/13 | 11.222     | 21112       |        |      |          | 5                     | Alt          | 248      |                                         | SEXS.SEXSU         | 120                                                                                                    |         |
| 9      | ポパエン ポットレークロ | 해시/이윤 양도로해<br>해시/이윤 양도로해 | MOIT.    | 인속시시는 정권<br>이로지시선 방문    | 10911001    | 11.292     | 2010        |        |      |          | 3                     | 112          | 2740     |                                         | STTS(0)1)          |                                                                                                    |         |
| 11     | 재가노인         | 특히이를 공동하여<br>특히시설 방문목욕   | ,제가노     | 인복지시설 방문                | 요양.제가도      | 11.299     | 20110       | -      |      |          | 1                     | 5tA          | 970      |                                         | 방문요양               |                                                                                                    |         |
| 12     | 제가노인         | 목지사술 발문목록                | ,제가노     | 만독지지털 방문                | 요양.제가도      | 1.시설장(은    | (김석입자)      | _      |      |          | 3                     | 3            | 입        | 방문요양.프로그램 관리자                           | 0                  |                                                                                                    | _       |
| 13     | 재기노인         | 복지시설 발문목욕                | .湖71生    | 인복지시설 방문                | 요양.재가5      | 1.시설질(응    | (리백입자)      |        |      |          | 5                     | 20           | 21       | 방문요일 프로그램 관리자                           | (1)                |                                                                                                    |         |
| 14     | 재기노인         | 복지시상 방문목욕                | .用기노     | 인복지시험 밥문                | 229,38715   | 11.222     | S114호       |        |      |          | 3                     | SIA          | 建制       |                                         |                    |                                                                                                    |         |
| 120    | 75 2         | NEXT CLASS MORE READ     | 100753.0 | CONFRENCTION PEAK       | Louis minu. | H. OTH     | A 14.475    |        | 0.0  | Hanna    | 0001102               | 1.0          | 6.00     |                                         |                    |                                                                                                    |         |
| 생네용    | 1219         |                          |          |                         |             |            |             |        |      |          |                       |              |          |                                         |                    |                                                                                                    |         |
| 교육일?   | 정번호          |                          | 28       | 7분                      |             | 교육유형       | 1           | 1      | 육신참일 | t)       | 교육시                   | 작말자          |          | 교육종료알자                                  | ত প্রধ।            | 개인                                                                                                    | [집보     |
| 卫号     | が今           |                          | 301      | 54                      |             | 적용         |             |        | 성망   |          | 주민용                   | 希切支          | 1        | 연락처                                     | 기본과목채외여부           | 동의                                                                                                    | 101号    |
|        |              |                          |          |                         |             |            |             |        |      |          |                       |              |          |                                         |                    |                                                                                                    | 13      |
|        |              |                          |          |                         |             |            |             |        |      |          |                       |              |          |                                         |                    |                                                                                                    | 9       |
| 1월/014 | 수내역          |                          |          |                         |             |            | -           |        |      |          |                       |              |          |                                         | 6                  | 성내역확인                                                                                                    | 8 8     |
|        | 설명           | 교육신청번호                   |          | 연락처                     | 교육진행<br>상태  | 교육수립<br>구분 | 교육일정 번호     | (#21여부 | 내기번호 | 교육공고     | 교육유형                  | 기본과정<br>제외여부 | 교육<br>년도 | 교육장소                                    | 교육<br>시작일          | 고육<br>종교업                                                                                                    | 4       |
| 12     | - 18         | B4266097                 | 010      | - 0000 - 00             | 00 교육신청     |            | 20-1-02-001 | N      |      | 분영테스트를 공 | 발문요양                  | 至影           | 2020     | 본부 4會 교육잡                               | 2020-01-20         | 2020-01-30                                                                                                    | 202     |

- ① 교육대상에서 신청자 선택
- ② 신청/이수내역에서 체크
- ③ 신청내역확인증 출력 클릭 후 인쇄

|                                                   | 확인 및 교육산청/                                                                     | nexecution           |                                                                                                    |                                                                                        |                                          | Catero -   | 요양자원>치마진문교육                        | 30 g 7 4x              | 지정 백성                                                                                                    | 1 97        |
|---------------------------------------------------|--------------------------------------------------------------------------------|----------------------|----------------------------------------------------------------------------------------------------|----------------------------------------------------------------------------------------|------------------------------------------|------------|------------------------------------|------------------------|----------------------------------------------------------------------------------------------------|-------------|
| - 생년보일<br>고육유<br>선역                               | +22 [                                                                          | " <mark>1 0</mark> 0 | 0                                                                                                    | K ( )                                                                                  |                                          | os ~ ?     | 1천원/대기정원                           | 교육참                    |                                                                                                    |             |
| o 교육대상(                                           | 19                                                                             |                      |                                                                                                    |                                                                                        |                                          |            |                                    | 58 RM                  |                                                                                                    | (14)        |
| NO                                                | 해가노인복지시설 방문목<br>#가노인복지시설 방문목                                                   |                      |                                                                                                    | 치매전문교육                                                                                 | 신청 확인증                                   |            | +2<br>27                           | 10 H H H               | 941                                                                                                    |             |
| 3 7                                               | 해가노인복지시설 방문복<br>해가노인복지시설 방문복                                                   |                      | 신형영자                                                                                                  | 2020.01.30                                                                             | 기본과경                                     | 莱蓉         |                                    | 방문요양<br>방문요양, 방문요양     | 2010年1月11日<br>2011年1月11日<br>2011年1111<br>2011<br>2011<br>2011<br>2011<br>2011<br>2011 | 0           |
| 5 7                                               | 배가노인복지시설 방문되                                                                   |                      | 교육생                                                                                                   |                                                                                        | 교육신청번호                                   |            | 임·프로그램 관리자                         |                        | 2010/02/10/02                                                                                                    |             |
| 6. 2                                              | 배가노인복지시설 방문목                                                                   |                      | 2882                                                                                                  | 운영테스트를 공고                                                                              | 교육응행                                     | 방문요양       | 말,프로그램 관리자                         |                        |                                                                                                    | addition 11 |
| 8                                                 | 해가도인족지지할 방문복<br>해가도인복지지할 방문복                                                   |                      |                                                                                                    |                                                                                        |                                          |            |                                    | 유율장감·유율장의<br>유동장장·유율장의 | (대기),방문요영<br>(대기)                                                                                                    | 20120       |
| 9 7                                               | 배가노인복지시설 방문북                                                                   |                      | wegg                                                                                                  | 20                                                                                     | 20.01.20 - 2020.01.30                    |            |                                    | 방문요양(대기)               |                                                                                                    |             |
| 10 7                                              | 배가노인복지시설 방문목                                                                   |                      | 교육광소                                                                                                  |                                                                                        | 본부 4층 교육장                                |            |                                    |                        |                                                                                                    |             |
| 12 1<br>13 1<br>14 1<br>·조희중과 개<br>요 선정대용<br>고목일3 | 8가도인복지시설 방문의<br>8가도인복지시설 방문의<br>8가도인복지시설 방문의<br>8가도인복지시설 방문의<br>1일<br>입력<br>입력 |                      | ※ 사망은 확인증은 - 신청년명<br>수 <sup>57</sup> (6년)년<br>※ 고려북 대북 확인<br>※ 고려북 관련 년왕 : 1677<br>※ 고북북 관련 문왕 : 1677 | 1를 당순 확인하는 용도로 반드<br>: https://educhia.ccccoc.c<br>www.iongtenecare.or.kr → 말<br>-1000 | 5시 교육비 남부까지 진행하<br>9.kr<br>월 지료실 → 종사자교육 | 네야 교육을 들으실 | 말.프로그램 관리자<br>라.프로그램 관리자<br>고백동프맞자 | 교육비                    | 개인                                                                                                    | ·<br>제품     |
| <b>回</b> 爬发                                       | 19                                                                             |                      |                                                                                                    |                                                                                        |                                          |            | 연락처                                | 刘老勋杲和刘64举              | 돌의                                                                                                    | 여부          |
| o 신청/이수                                           | ula                                                                            |                      |                                                                                                    |                                                                                        |                                          |            | 1                                  |                        | 신청내역확인                                                                                                    | 長 豊村        |
| 10 III                                            | 상명 교육신청빈호                                                                      |                      |                                                                                                    |                                                                                        |                                          |            | 교육잡소                               | 立矣<br>시라말              | 고유<br>종르알                                                                                                    | 교육<br>신생1   |
| 8 -                                               | B4266097                                                                       |                      |                                                                                                    |                                                                                        |                                          |            | 본부 4층 교육장                          | 2020-01-2              | 0 2020-01-30                                                                                                    | 2020-01     |
|                                                   |                                                                                |                      |                                                                                                    |                                                                                        |                                          |            |                                    |                        |                                                                                                    |             |

### 6. 신청자 삭제 방법

| □ 교육대상선역              | 택 ※[온라민 교육                                                                            | 신청 안내] 교육유형   | 별일정 선택 후 대심 | 자를 저장하         | 면 온라만 교육 :  | 신청미 완화 | 료 됩니다. |             |                |               |
|-----------------------|---------------------------------------------------------------------------------------|---------------|-------------|----------------|-------------|--------|--------|-------------|----------------|---------------|
| NO                    |                                                                                       | 급여유형          |             |                |             | 직종     |        | 성명          | 1              | 주민등록변호        |
| 1                     | 재가장기요                                                                                 | 양기관 방문목욕,재가?  | §기요양기관 방문요! | 강              | 11.5        | 2양보호사  | 1급     | عد          | <b>4</b> 8     | 90516 (2466)  |
| 2                     | 재가장기요                                                                                 | 양기관 방문목욕,재가?  | S기요양기관 방문요! | 28             | 11.5        | R양보호사  | 1급     | 長少          | I 😒            | alee Cesel    |
| 3                     | 재가장기요                                                                                 | 양기관 방문목욕,재가?  | S기요양기관 방문요! | 먇              | 11.5        | 교양보호사  | 1급     | 김가          | 7 <del>N</del> | U al 145 m    |
| 4                     | 재가장기요                                                                                 | 양기관 방문목욕,재가?  | S기요양기관 방문요! | 걍              | 11.5        | 교양보호사  | 1급     | 굅.          | ି କ            | asti 05-4     |
| 5                     | 재가장기요                                                                                 | 양기관 방문목욕,재가?  | S기요양기관 방문요! | 걍              | 3           | (사회복지) | λł.    | 김제          | - bi           | 9) er 1384r   |
| 6                     | 재가장기요                                                                                 | 양기관 방문목욕,재가?  | §기요양기관 방문요  | 갈              | 11.5        | 교양보호사  | 1급     | 길쇼          | с. <u>н</u> е  |               |
| 7                     | 재가장기요                                                                                 | 양기관 방문목욕,재가?  | S기요양기관 방문요? | 걍              | 11.5        | R양보호사  | 1급     | 212         | • 11           | n a na -Marin |
| 8                     | 재가장기요                                                                                 | 양기관 방문목욕,재가?  | S기요양기관 방문요! | 걍              | 11.5        | 2양보호사  | 1급     | 길순          | e 14           | 1 W 1 W       |
| 9                     | 재가장기요                                                                                 | 양기관 방문목욕,재가?  | §기요양기관 방문요! | 양              | 11.5        | 2양보호사  | 1급     | 2 E         | v 24           | 0417-20227    |
| 10                    | 10         재가장기요양기관 방문목욕,재가장기요양기관 방문요           11         재가장기요양기과 방문목욕 재가장기요양기과 방문요 |               |             |                | 11.5        | 2양보호사  | 1급     | <u>생동</u>   | र <i>9</i>     | n ar-m ar     |
| 11                    | 11 재가장기요양기관 방문목욕,재가장기요양기관 방문요양                                                        |               |             |                | 3.사회복지사     |        |        | <u>고</u> 11 | n r            | n <i>12</i> 5 |
| 12                    | 12 재가장기요양기관 방문목욕,재가장기요양기관 방문요일                                                        |               |             |                | 11.5        | 2양보호사  | 1급     | <u>ن لا</u> | r ra           | เกรตา-คนกลา   |
| 13                    | 13 재가장기요양기관 방문목욕,재가장기요양기관 방문요양                                                        |               |             | 강              | 3           | .사회복지/ | ₩.     | ن ك         | n n            | 0777-2/677    |
| ·조회결과 49 (<br>고신청내용 입 | 건<br>  <b>역</b>                                                                       |               |             |                |             |        |        |             |                | _             |
| 교육일정                  | [번호                                                                                   | 교육구           | 분           |                | 교육유형        | 3      |        | 교육신청        | 성일자            |               |
| 교육치                   | ŀ수                                                                                    | 급여종           | 류           |                | 직종          |        |        | 성당          | 3              |               |
| □ 신청/미수내              | <b> </b> 역                                                                            |               |             |                |             |        |        |             |                |               |
| 상태① 성                 | 명 교육신청번호                                                                              | 호 연락처         | 교육진행<br>상태  | 교육수료<br>구분     | 교육일정 번호     | 대기여부   | 대기번호   | 교육공고        | 교육유형           | 기본과정<br>제외여부  |
| 22                    | .Л. <u>веле</u> ял                                                                    | UL - 541 - 5  | L是(二世中的名    | - si           | 13-5-11-1.4 | N.     |        | 9월 공고       | 프로그램 관리자       | 2             |
| 0 29                  | .И велеки                                                                             | UL - 53.J - 5 | r¥ (_Urag   | - <del>u</del> | 15-5-1:-L3- | Ν.     |        | 9월 공고       | 방문요양           | 포함            |
| ·조회결과 2건              |                                                                                       |               |             |                |             |        |        |             |                |               |

#### ① 화면 하단의 신청/이수내역에서 대상자 성명 앞 클릭하여 선택

| 요양자원>치 | 내매전문교육 🗔 | ⑦ ☆ ☑ | 삭제 | 저장 | 엑셀 |
|--------|----------|-------|----|----|----|
|        |          |       | 2  | 3  |    |
| /대기정원  |          | 교육장   |    |    |    |
|        | 교육 유형    |       |    |    |    |
| 수료     |          |       | 신청 |    |    |

#### ② 우측 상단 '삭제' 버튼 클릭

# 

③ 반드시 '저장' 버튼 눌러야 대상자 삭제 완료

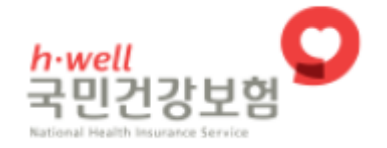

# 치매전문교육

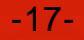

치매전문교육소개 온라인납부 나의 강의실 시험관리 학습지원센터

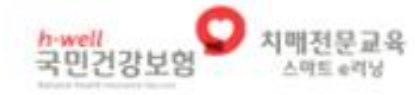

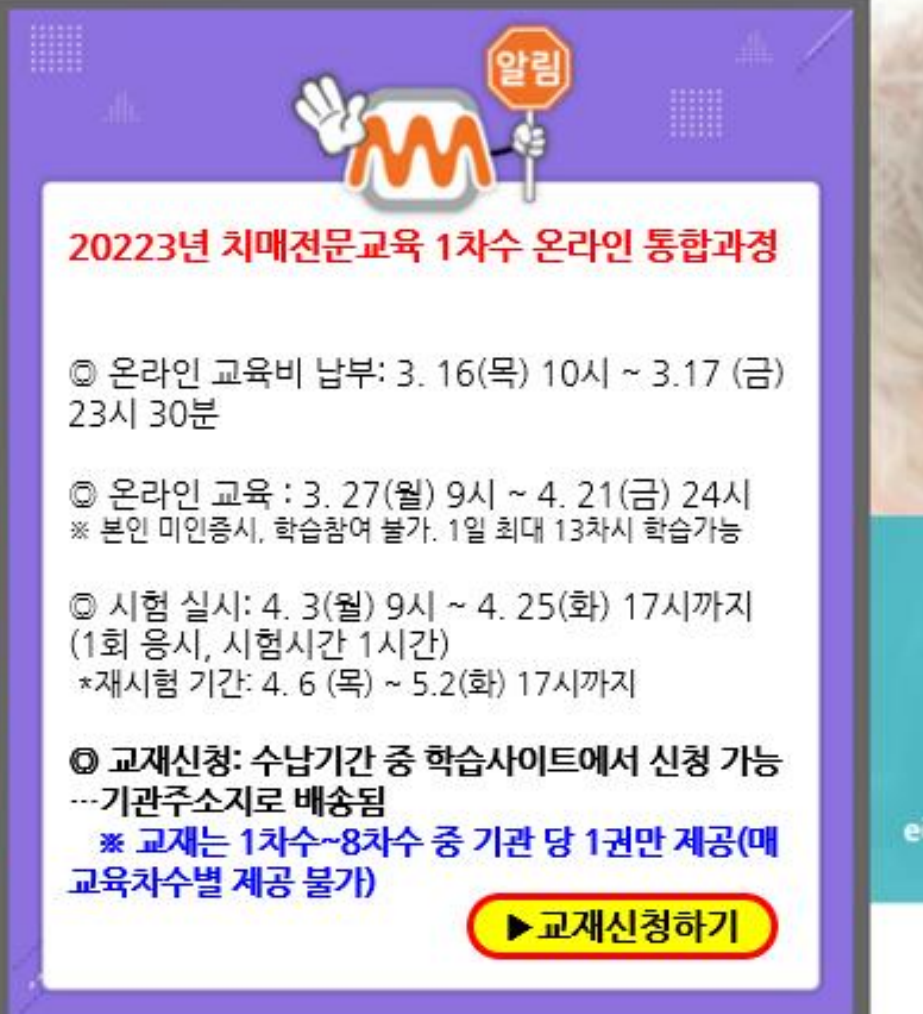

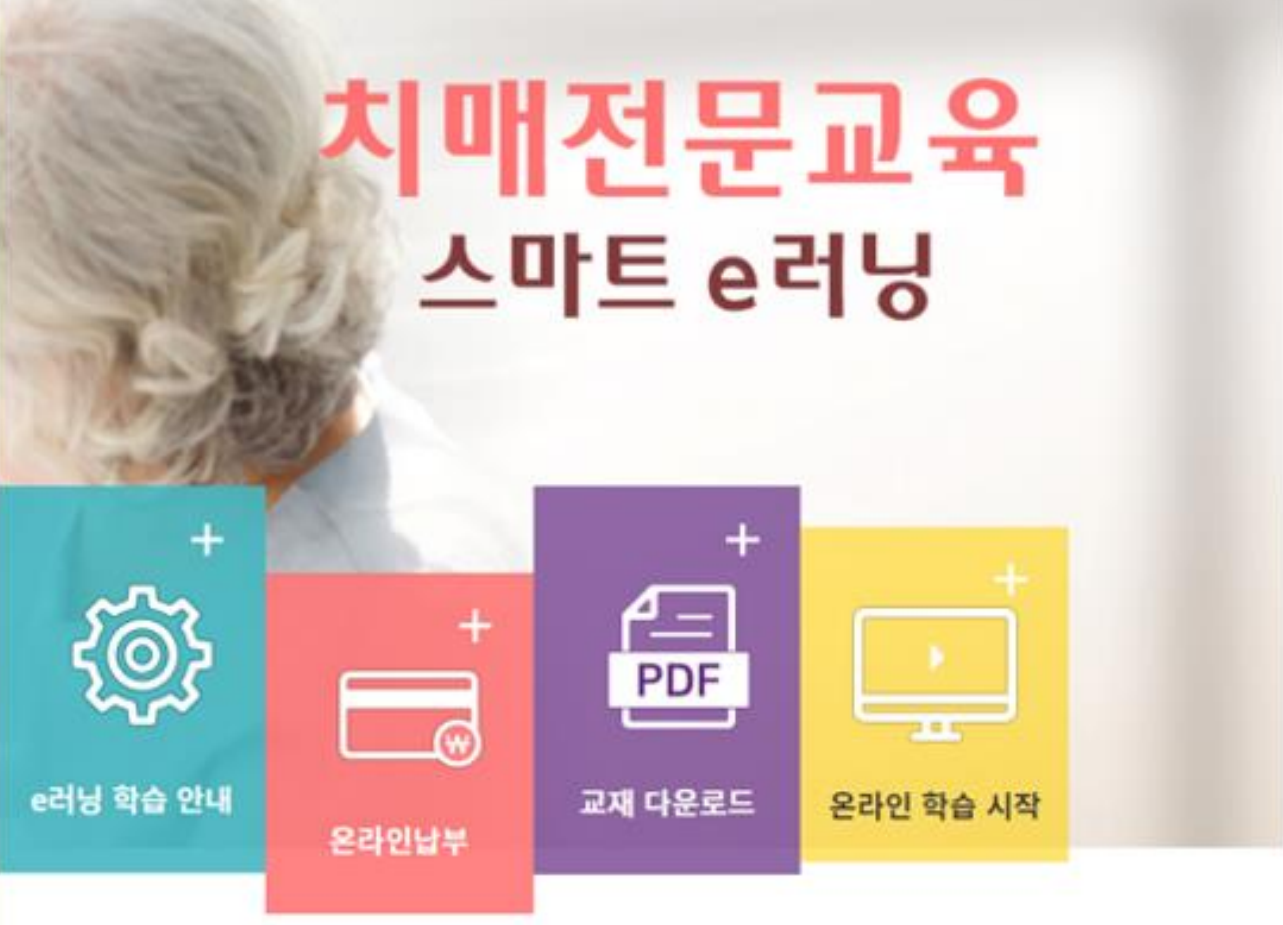

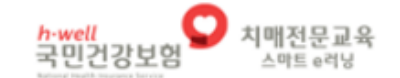

치매전문교육소개 온라인납부 나의 강의실 시험관리 학습지원센터

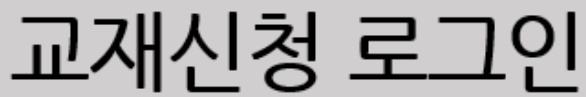

※ 교재 신청은 기관에서만 가능합니다. (교육생 개별 신청 불가) 기관명과 장기요양기관기호를 정확히 입력해주시기 바랍니다.

작성예시(치매장기요양센터) 기관기호 (숫자11자리) 작성예시(01234567890)

기관명

🔒 로그인

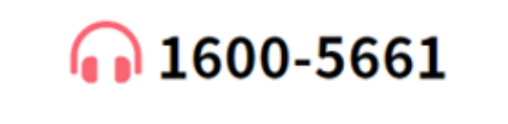

평일:09:00~18:00 주말 및 공휴일 : 휴무

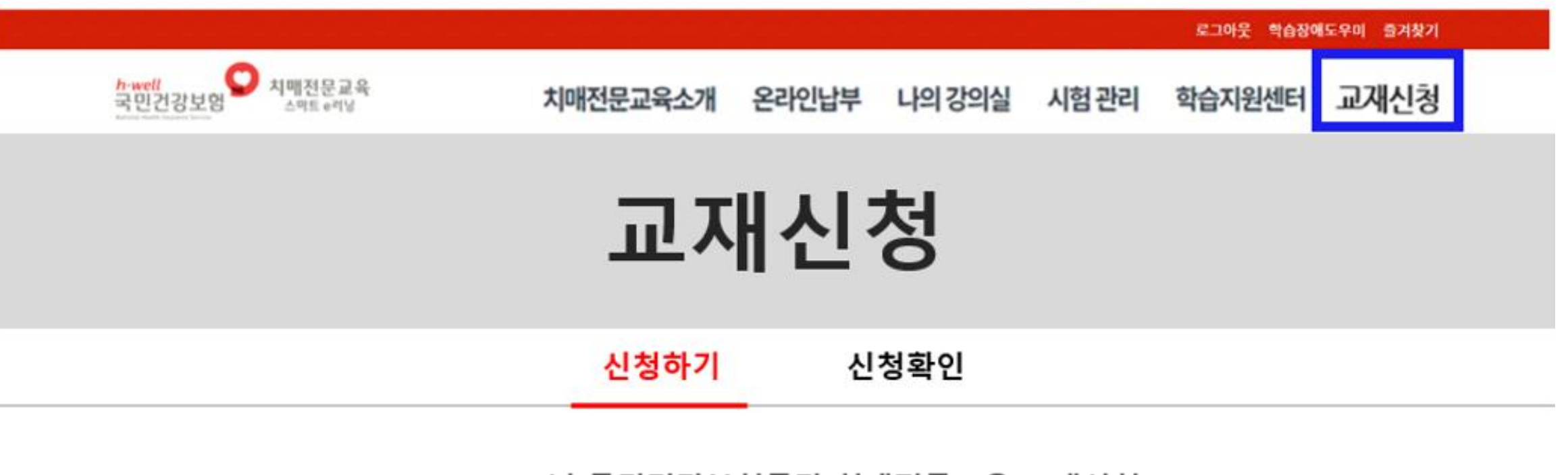

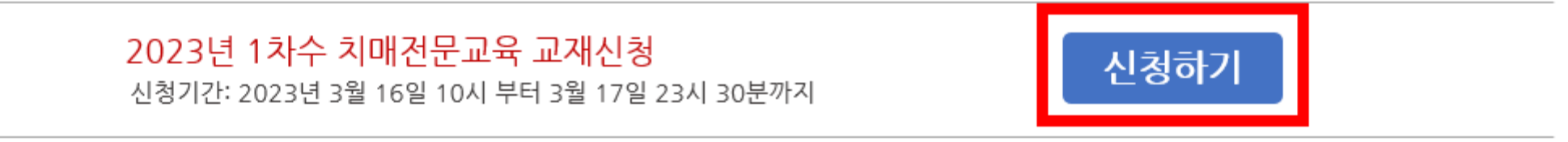

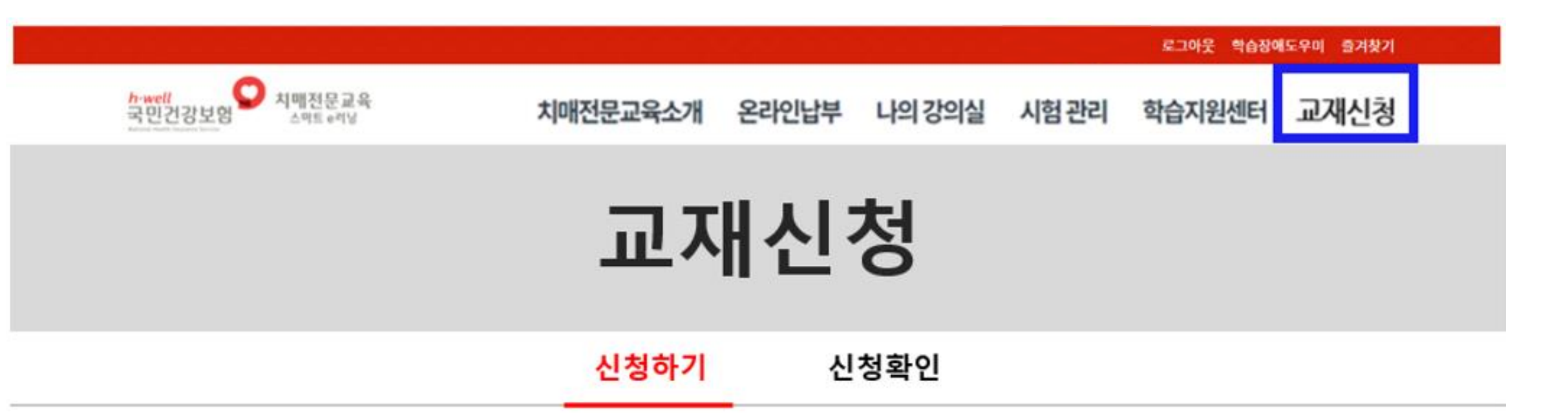

| 기관명       | 치매요양  | 기관      |         |                                       |
|-----------|-------|---------|---------|---------------------------------------|
| 신청자(대표자)* | 홍길동   |         |         |                                       |
| 휴대폰*      | 010 🔻 | (숫자4자리) | (숫자4자리) | *휴대폰번호로 신청정보가 발송되오니 정확하게 입력해주시기 바랍니다. |
| 배소즈스      |       |         |         | опша                                  |

확인 취소

-21-

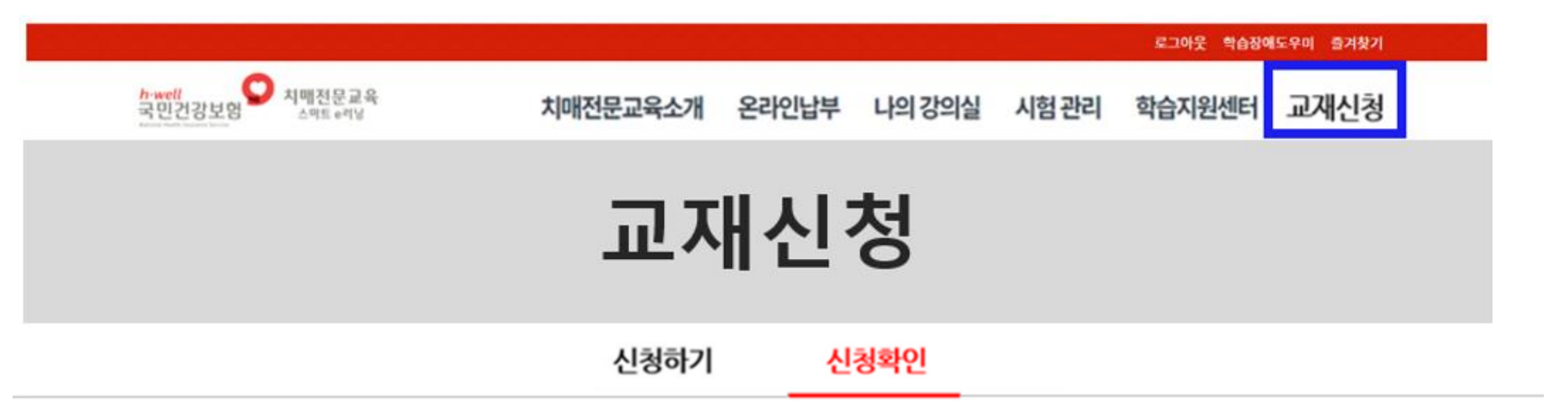

# **교재신청 세부사항** (※교재 신청 후, 배송 수정 및 취소는 상세보기에서 가능합니다.)

| 번호 | 신청내역                  | 신청자 | 휴대폰 번호        | 신청일자     | 신청상태 | 수정 및 취소 |
|----|-----------------------|-----|---------------|----------|------|---------|
| 1  | 2023년 1차수 치매전문교육 교재신청 | 홍길동 | 010-1111-2222 | 23.04.15 | 신청완료 | 상세보기    |

#### 교재 신청\_<u>냉</u>역을 확인하였습니다.

| h-well<br>국민건강보험 | 치매전문교육<br>스마트 e러닝        | 치매전문교육소개                            | 온라인납부                      | 나의 강의실  | 시험관리       | 학습지원센터  | 교재신청 |  |
|------------------|--------------------------|-------------------------------------|----------------------------|---------|------------|---------|------|--|
|                  |                          | 교자                                  | ㅐ신᠄                        | 청       |            |         |      |  |
|                  |                          | 신청하기                                | 신                          | 청확인     |            |         |      |  |
|                  | <mark>상세내역</mark> (※교재신경 | <b>2023년 국민건강보</b><br>형후,배송수정및취소는교재 | <b>험공단 치매</b><br>신청 기간에만 가 | 전문교육 교지 | 재신청<br>수정3 | 하기 취소하기 |      |  |
|                  | 신청내역                     | 2023년 1차수 치매전문고                     | 고육 교재신청                    |         |            |         |      |  |
|                  | 기관명                      | 치매요양기관                              |                            |         |            |         |      |  |
|                  | 신청자(대표자)                 | 홍길동                                 |                            |         |            |         |      |  |
|                  | 휴대폰번호                    | 010-1234-5678                       |                            |         |            |         |      |  |
|                  | 배송주소                     | (10000) 강원도 원주시 건                   | 강로, 치매요양기관                 | ŀ       |            |         |      |  |
|                  | 교재신청일                    | 2023.05.04 14:28:30                 |                            |         |            |         |      |  |

로그아웃 학습장애도우미 즐겨찾기

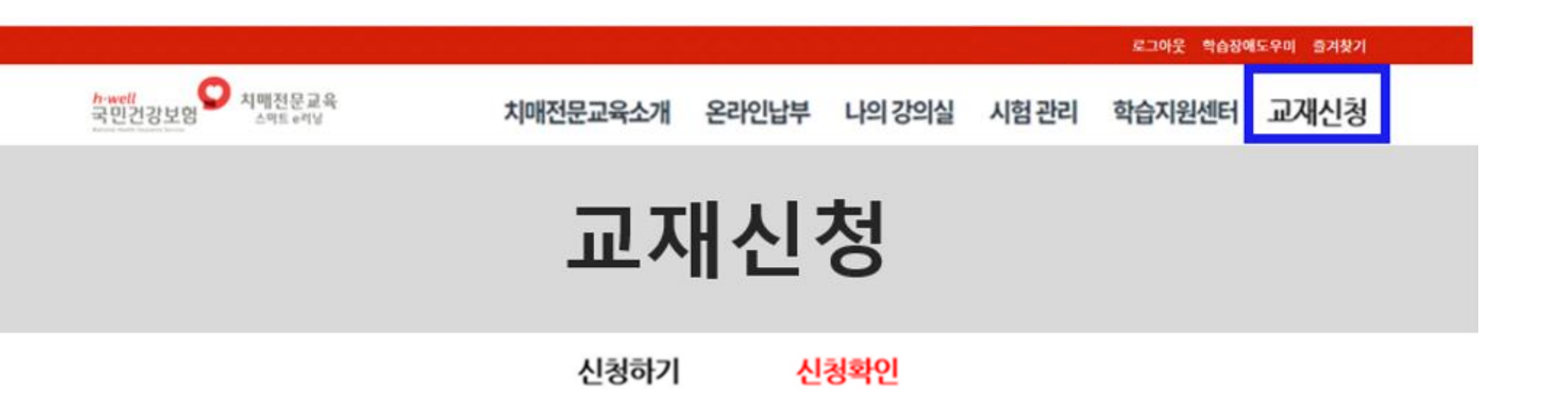

#### 상세내역 (※교재 신청 후, 배송 수정 및 취소는 교재 신청 기간에만 가능합니다.)

| 신청내역     | 2023년 1차수 치매전문교육 교재신청     |      |
|----------|---------------------------|------|
| 기관명      | 치매요양기관                    |      |
| 신청자(대표자) | 홍길동                       |      |
| 휴대폰번호    | 010 🔻 1234 5678           |      |
| 배송주소     | 10000 강원도 원주시 건강로, 치매요양기관 | 우편번호 |
| 교재신청일    | 2023. 05. 04 14:28:30     |      |

저장하기

닫기

# 치매전문교육 납부 전산매뉴얼

# 1. 치매전문교육 사이트 메인 화면에서 **'온라인 납부**' 버튼을 클릭해 주세요.

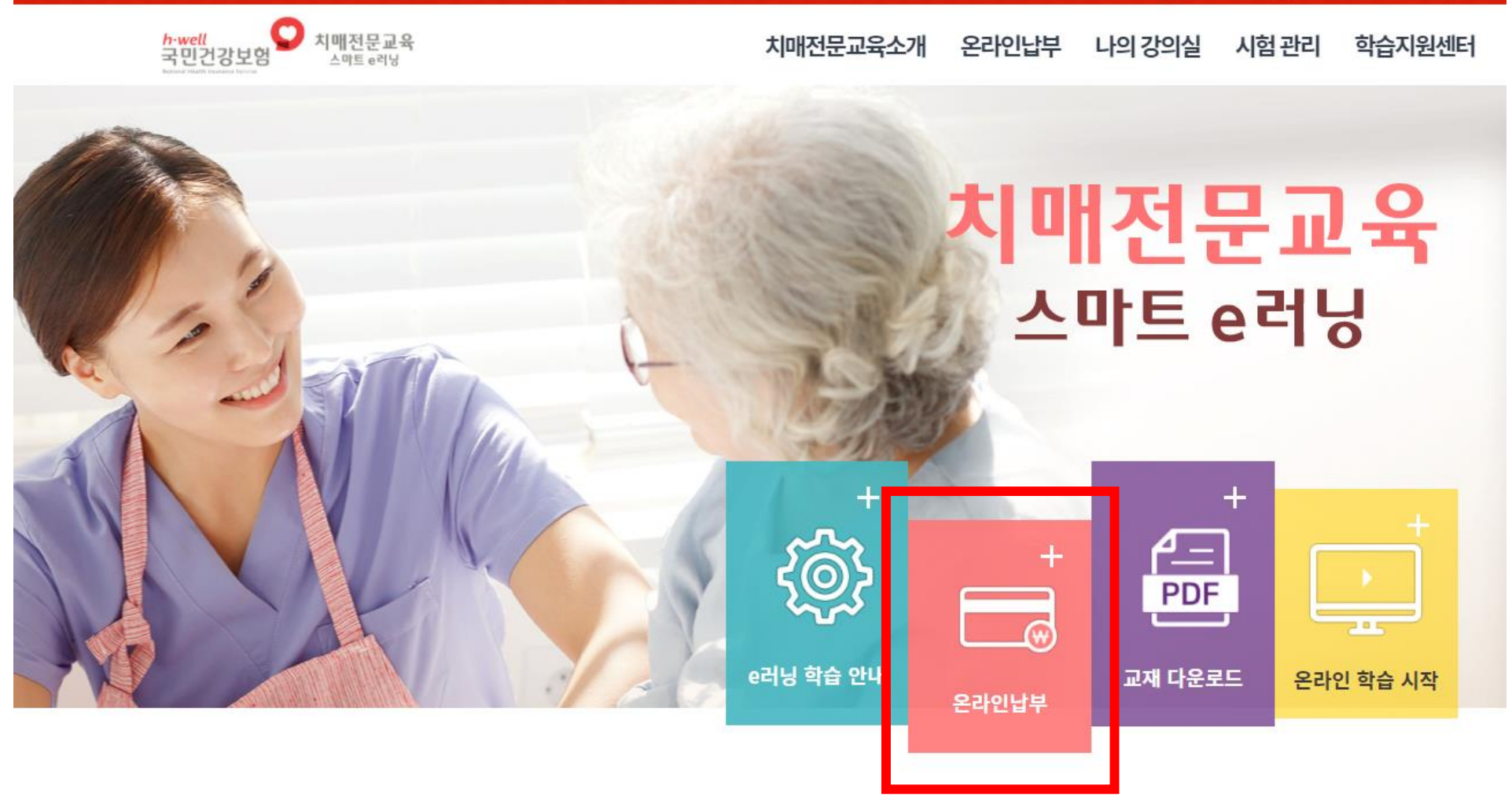

-26-

• 코로나19 상황 대응 및 장기요양기관 교육 수요 해소를 위하여 2023년 1차에 한하여 치매전문교육 온라인 통합과정으로 운영합니다. • 본 온라인 통합 과정은 전 과정 [이론+실습 및 시험]을 온라인으로 실시합니다. 교육 신청 전에 반드시 유의사항을 확인하시기 바랍니다.

# 2023년 치매전문교육 온라인 통합과정 신청 안내

국민건강보험공단

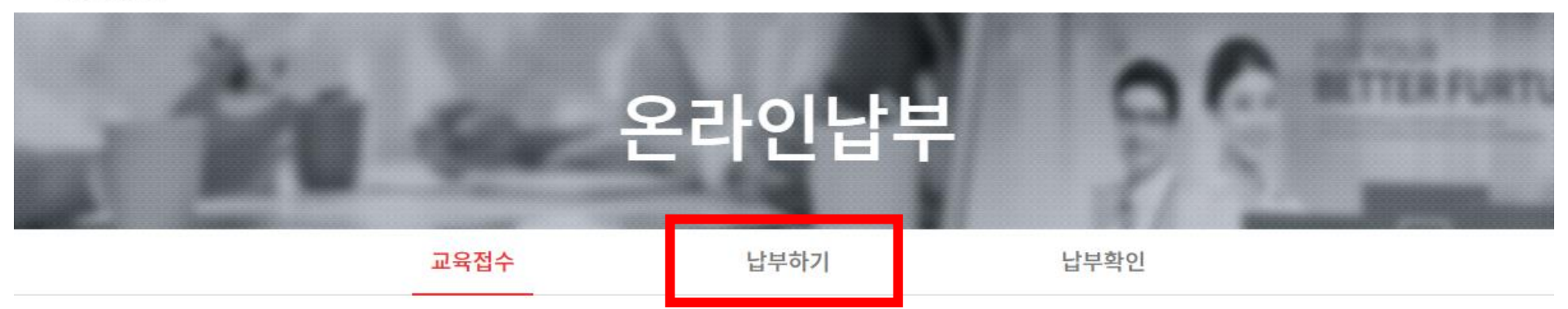

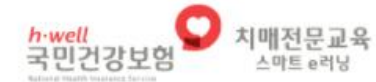

치매전문교육소개 온라인납부 나의 강의실 시험 관리 학습지원센터

2. 온라인 납부 화면에서 **납부하기** 탭을 눌러 이동합니다.

# 3. 과정명을 확인 후 **납부하기** 버튼을 눌러 주세요.

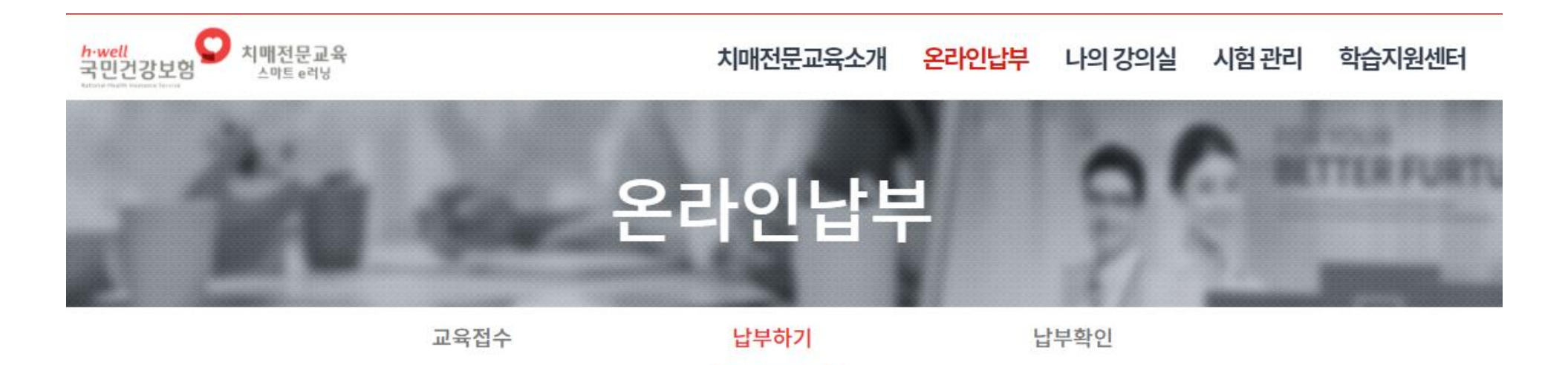

#### 2023년 국민건강보험공단 치매전문교육

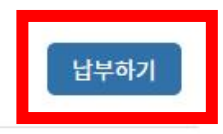

#### 2023년 1차수 프로그램관리자 과목

납부기간: 2023-03-16 ~ 2023-03-17

# 4. 로그인 화면에서 <mark>성명과 주민번호 6자리</mark>를 입력해 주세요.

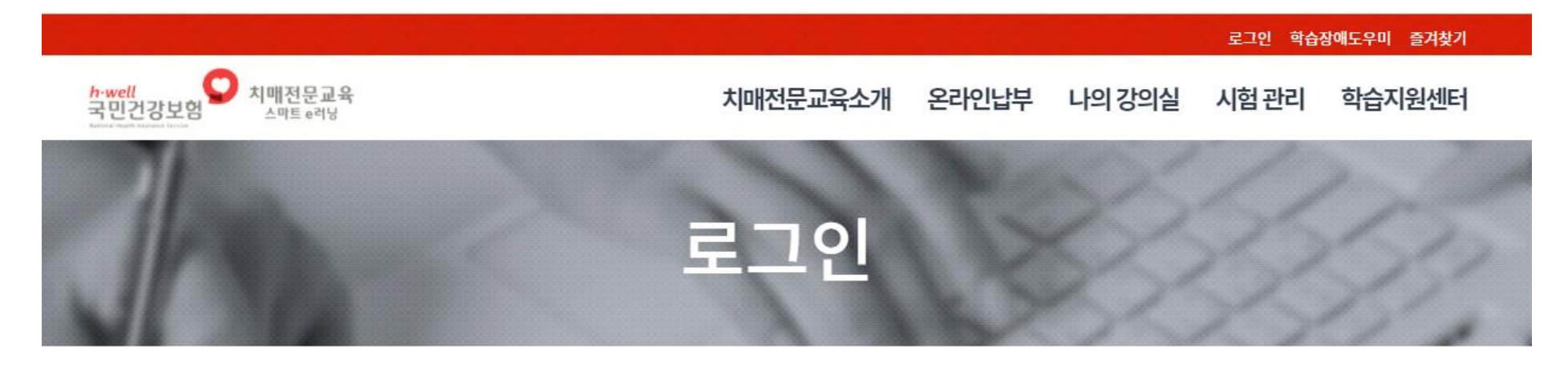

| 주민등록번호(앞 6자리) |  |
|---------------|--|
| 작성예시(560901)  |  |

# 5.학습자 본인 핸드폰 번호 맞는지 확인 및 수정해주세요.

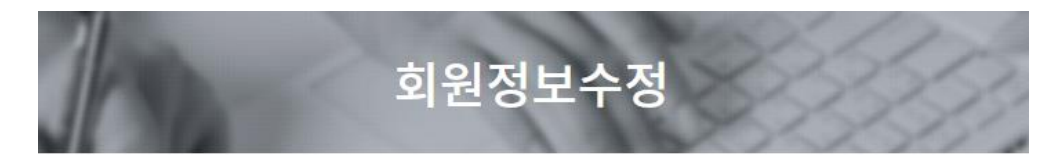

| ① 단체 일괄 회원가입의 경우 서비스이용, 개인정보 이용에 대한 동의가 추가로 필요합니다. (최초 1회에 한함)                                                                                                    |                                                             |                                                                                                    |
|----------------------------------------------------------------------------------------------------|-------------------------------------------------------------|----------------------------------------------------------------------------------------------------|
| ▷ 전체 악관에 모두 동의합니다.                                                                                                    | 성명                                                          | 홍길동                                                                                                    |
| . 서비스이용약관                                                                                                    | 생년월일                                                        | 1900101                                                                                                    |
| 마. 회사의 업무수행상 또는 기술상 지장이 있는 경우<br>바. 기타 이용신청고객의 귀백사유로 이용승낙이 끈판한 경우                                                                                                    | 휴대폰번호                                                       | 010 🗸 - 1234 - 5678                                                                                                |
| 제6조 (약관의 동의)                                                                                                    | ※ 온라인 교육은 학습자에게 한<br>※ 나의강의실 입장시 또는 학습<br>※ 다음 르그의브터는 스저화 한 | 1<br>1-폰 알립특이나 문자로 학습 안내와 학습 독려가 진행됨<br>1-폰 범호 등 진행함. (본인 명의 핸드폰으로 인증시 정확한 본인의 핸드폰 번호가 필요.)<br>1-폰 범호 된 4자리 의려해야 한 |
| . 개인정보 수집 및 이용목적                                                                                                    | ※ 니금 포크인구니는 구경한 번                                           | - 근건오 ㅠ 카지나 바닥에야 됨                                                                                                 |
| 수집하는 목적/방법에 따라 수집하는 개인정보 항목은 다음과 같습니다.<br>- 일반회원 가입 시 수집하는 개인정보 항목<br>이름, 로그인 ID, 비밀번호, 자맥전화번호, 자맥주소, 휴대전화번호, SMS 수신여부, 이메일, 이메일 수신여부(단, 고용보험 환급과정 수강신정 시에는 무근<br>- 일반회원 선택입력사항/교강사 자원시 필수사항<br>학력, 경력 |                                                             | ☑ 동의 후 회원정보를 수정합니다. ○ 취소합니다.                                                                                       |
|                                                                                                    | ○ 동의함 ○ 동의안함                                                |                                                                                                    |
| 고유식별 정보 수집                                                                                                    |                                                             |                                                                                                    |
| 회사는 고용보험환급과정 수강신청 시에만 회원의 고유식별 정보인 주민등록번호를 수접하고 있습니다.<br>주민등록번호는 고용보험환급과정 신고 시 필수로 수접하여 고용노동부/한국산업인맥공단에 제출되는 항목이니 서비스 이용에 착오 없으시기 바랍니다.                                                                | Î                                                           |                                                                                                    |
| ※ 프로그러가 전철근 데그러 같은 데그러 프로그램 헤그로 제대한 제로운 및 제고로에 하기 포착하여 하도를 구하는 두 찌르며,<br>또한 훈련기관은 법 제17조제1항 제2호에 따라 법령상 소관업무 수정을 위해 수집한 정보를 그 수집 목적 내에서 제3자에게 제공할 수 있음.                                                | •                                                           |                                                                                                    |
|                                                                                                    | ○ 동의함 ○ 동의안함                                                |                                                                                                    |
| . 개인정보 제3자 제공                                                                                                    |                                                             |                                                                                                    |
| ① 개인정보를 제공받는 자                                                                                                    |                                                             |                                                                                                    |

# 6.개인정보 활용에 동의해주세요. (하단 V동의 후 회원정보를 수정합니다. 버튼 클릭)

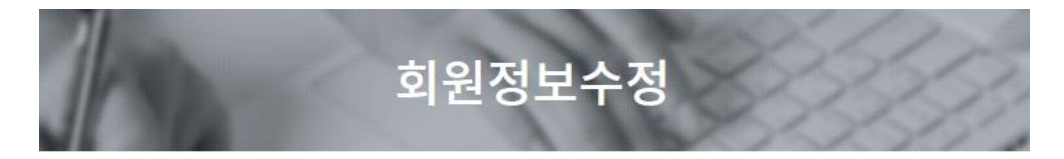

| 전체 약관에 모두 동의합니다.                                                                                                    | 성명                                                          | 홍길동                                                                                                    |
|----------------------------------------------------------------------------------------------------|-------------------------------------------------------------|----------------------------------------------------------------------------------------------------|
| . 서비스이용약관                                                                                                    | 생년월일                                                        | 1900101                                                                                                    |
| 마. 회사의 업무수행상 또는 기술상 지장이 있는 경우<br>바. 기타 이용신청고객의 귀백사유로 이용습니이 근관한 경우                                                                                                    | 휴대폰번호                                                       | 010 🗸 - 1234 - 5678                                                                                         |
| 제6조 (약관의 동의)                                                                                                    | ※ 온라인 교육은 학습자에게 현<br>※ 나의강의실 입장시 또는 학습<br>※ 다음 로그인부터는 수정한 현 | !드폰 알림톡이나 문자로 학습 안내와 학습 독려가 진행됨<br>중 본인인중을 진행함. (본인 명의 핸드폰으로 인증시 정확한 본인의 핸드폰 번호가 필요.)<br>!드폰번호 뒤 4자리 입력해야 함 |
| . 개인정보 수집 및 이용목적                                                                                                    |                                                             |                                                                                                    |
| 수정하는 목적/방법에 따라 수점하는 개인정보 항목은 다음과 같습니다.<br>- 일반회원 가입 시 수집하는 개인정보 항목<br>이름, 로그인 ID, 비밀번호, 자택전화번호, 자맥주소, 휴대전화번호, SMS 수신여부, 이메일, 이메일 수신여부(단, 고용보험 환급과정 수강신정 시에는<br>- 일반회원 선택입력사형/교강사 지원시 필수사항<br>핵력, 경력 | 주민등록번호 별도 수집)                                               | ☑ 동의 후 회원정보를 수정합니다. ○ 취소합니다.                                                                                |
|                                                                                                    | ○ 동의함 ○ 동의안함                                                |                                                                                                    |
| 고유식별 정보 수집                                                                                                    |                                                             |                                                                                                    |
| 회사는 고용보험환급과정 수강산청 시에만 회원의 고유식별 정보인 주민등록번호를 수집하고 있습니다.<br>주민등록번호는 고용보험환급과정 신고 시 필수로 수집하여 고용노동부(한국산업안랭공단에 제출되는 함목이니 서비스 이용에 착오 없으시기 바랍니                                                               | ۸.<br>۱CF.                                                  |                                                                                                    |
| ※ 고용노동부/한국산업인력공단은 개인정보보호법 제15조 제1항 제2호 및 제3호에 의거 교육생의 정보를 수집할 수 있으며,<br>또한 훈련기관은 법 제17조제1항 제2호에 따라 법령상 소관업무 수행을 위해 수집한 정보를 그 수집 목적 내에서 제3자에게 제공할 수 있음.                                              | •                                                           |                                                                                                    |
|                                                                                                    | ○ 동의함 ○ 동의안함                                                |                                                                                                    |
|                                                                                                    |                                                             |                                                                                                    |
| , 개인정보 제3자 제공                                                                                                    |                                                             |                                                                                                    |

5. 개인정보 제3자 취급위탁 제공

|               | 교육접수                 | 납부하기       | 납부확인  |   |
|---------------|----------------------|------------|-------|---|
|               | 2023년 두              | 국민건강보험공단 치 | 매전문교육 |   |
| 신청 과정 정보      |                      |            |       |   |
| 과정명           | 2023년 1차수 프로그램관리자 과목 | ł          |       |   |
| 납부금액          | 9,000원               |            |       |   |
| 성명            | 홍길동                  |            |       |   |
| 주민등록번호(앞 6자리) | 300101               |            |       |   |
|               |                      |            |       |   |
| 교육비 납부 세부사    | 항                    |            |       |   |
| ※ 교육비 및 환불금액  |                      |            |       |   |
|               | 교육유형                 | 납부금액       | 환불금액  | V |
|               |                      | -32-       |       |   |

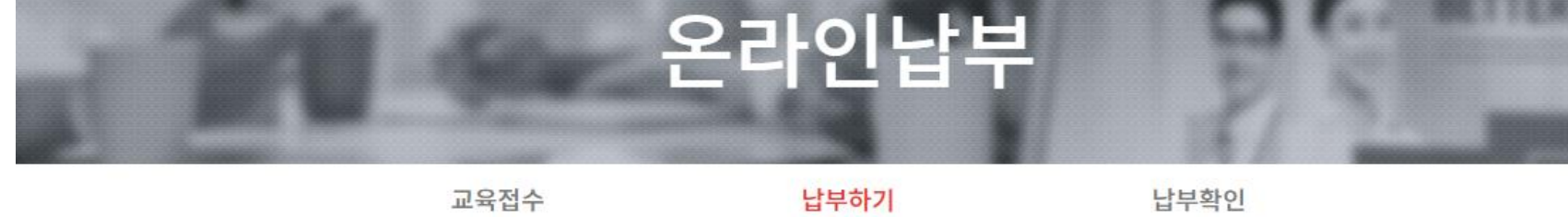

# 7. **신청 과정 정보** 및 **교육비 납부 세부사항**을 스크롤을 내려 확인해 주세요.

## 8. 개인정보 수집 및 이용에 관해 동의 후 교육비 납부하기 버튼을 클릭합니다.

#### ※ 2022년 치매전문교육비 환불 기준

| 환불사유발생일                   | 학습진도율 | 환불금액        |
|---------------------------|-------|-------------|
|                           | 0%    | 전액환불        |
| 교육시작일로부터<br><b>1개월 이내</b> | 25%이내 | 교육비의 3/4 환불 |
|                           | 50%이내 | 교육비의 1/2 환불 |
|                           | 50%초과 | 환불 불가       |
| 교육시작일로부터<br><b>1개월 경과</b> | 무관    | 환불 불가       |

#### 개인정보 수집·이용에 관한 동의(개인정보보호법 제15조)

1. 개인정보의 수집 · 이용 목적: 교육비 환불 및 환불내역 국민건강보험공단 통보

2. 수집하려는 개인정보의 항목: (필수) 성명, 생년월일, 휴대전화번호, 은행, 예금주 계좌번호 등

3. 개인정보 보유 및 이용 기간: 동의서 접수일로부터 위탁운영 계약기간 종료시까지

4. 귀하는 치매전문교육 교육비 환불과 관련하여 개인정보 수집 · 이용에 대하여 거부할 권리가 있으며, 동의를 거부할 경우 치매전문교육 교육비 환불을 받을 수 없습니다.

● 동의함
 ○ 동의안함
 교육비 납부하기

# 9. 주문내역과 납부자 정보를 확인 후 <mark>결제요청</mark>을 합니다.

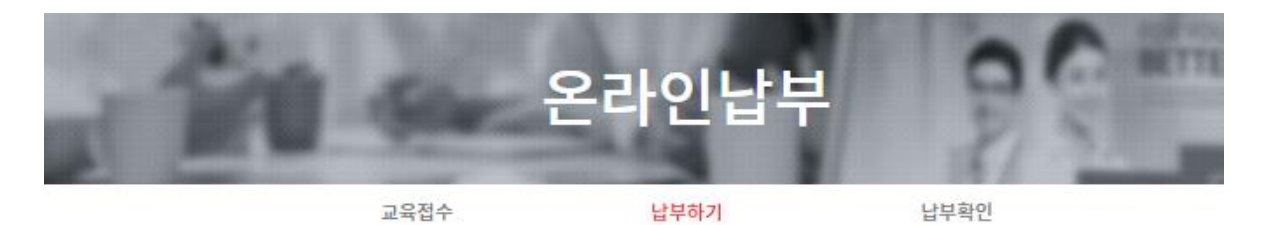

#### 신청 과정 정보

| 주문내역 |                      |
|------|----------------------|
| 주문번호 | nhisdt202233003146   |
| 과정명  | 2023년 1차수 프로그램관리자 과목 |
| 납부금액 | 9,000원               |

| 납부자 정보 |             |                                                               |
|--------|-------------|---------------------------------------------------------------|
| 성명     | 홍길동         |                                                               |
| 주민등록번호 | 300101      | ※ 입력하신 핸드폰 번호 정보는 가상계좌 입금정보 발송용으로 사용됩니다.<br>정확하게 입력해주시기 바랍니다. |
| 핸드폰번호  | 01012345678 |                                                               |

#### 결제수단

● 가상계좌

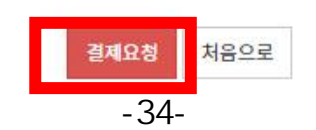

### 10. 이용 약관 안내에 체크박스에 v표시를 해 동의하신 후, 다음버튼을 눌러 이동합니다.

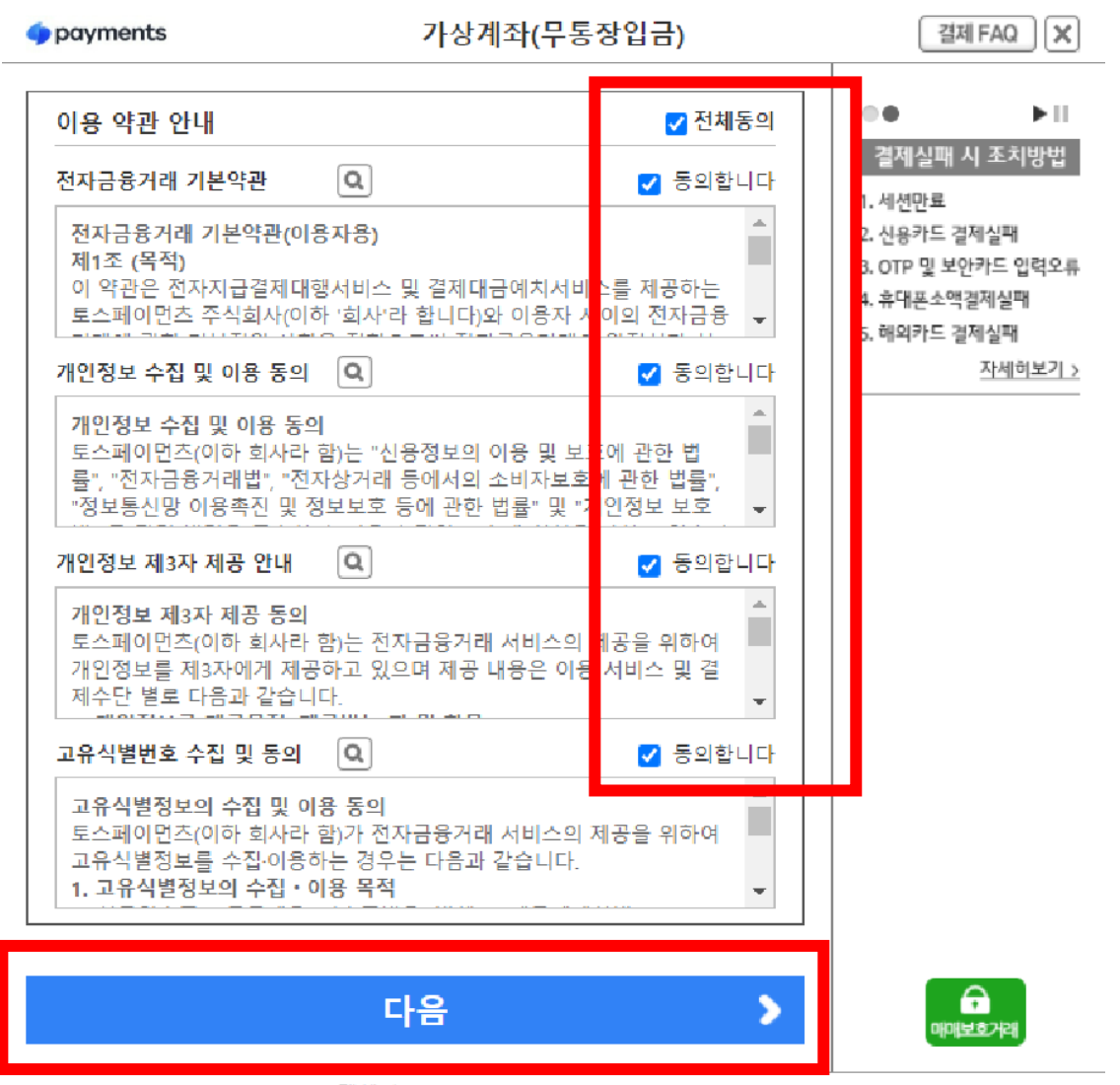

고객센터 1544-7772 / support@tosspayments.com

# 11. 입금하실 은행을 선택한 후, 입금자명을 입력해주세요. 현금영수증, 휴대폰 번호, 이메일, 동의를 입력 및 확인 후 <mark>다음</mark>을 누르면 <mark>가상계좌가 발급</mark>됩니다.

| 🌗 payments          | 가상계좌(무통장입금)                                                                | 결제 FAQ 🗙                                                     |
|---------------------|----------------------------------------------------------------------------|--------------------------------------------------------------|
| 주식회사 🛛              | 바이에듀                                                                       | •• ►II                                                       |
| 상품명<br>제공기간<br>상품금액 | 2023년 1차수 프로그램관리자 과목  <br>2023-03-16, 10:00 ~ 2023-03-17, 23:30<br>9,000 원 | 결제실패 시 조치방법<br>1. 세션만료<br>2. 신용카드 결제실패<br>3. OTP 및 보안카드 입력오류 |
| 은행                  | ○신한 ○국민 ○새마을 ○우체국<br>○ KEB하나 더보기 +                                         | 4. 유네온오액실세설매<br>5. 해외카드 결제실패<br><u>자세히보기 &gt;</u>            |
| 입금계좌번호              | 주문완료페이지에서 입금계좌번호를 확인하시기 바랍니다                                               |                                                              |
| 입금자명                |                                                                            |                                                              |
| 입금기한                | 2023-03-17, 23:30:59 까지                                                    |                                                              |
| 현금영수증               | ◉소득공제용 ○지출증빙용 ○미발행                                                         |                                                              |
| 발급번호                | 주민등록번호 🗸                                                                   |                                                              |
| 휴대폰 번호<br>이메일       | 정보수신을 원할 경우 입력하세요.<br>정보수신을 원할 경우 입력하세요.                                   |                                                              |
| 상기 구매 ।             | 내역에 동의합니다.                                                                 |                                                              |
|                     | 다음 🔉                                                                       | 아이보호가레                                                       |

고객센터 1544-7772 / support@tosspayments.com

# 12. 신청결과를 확인합니다.

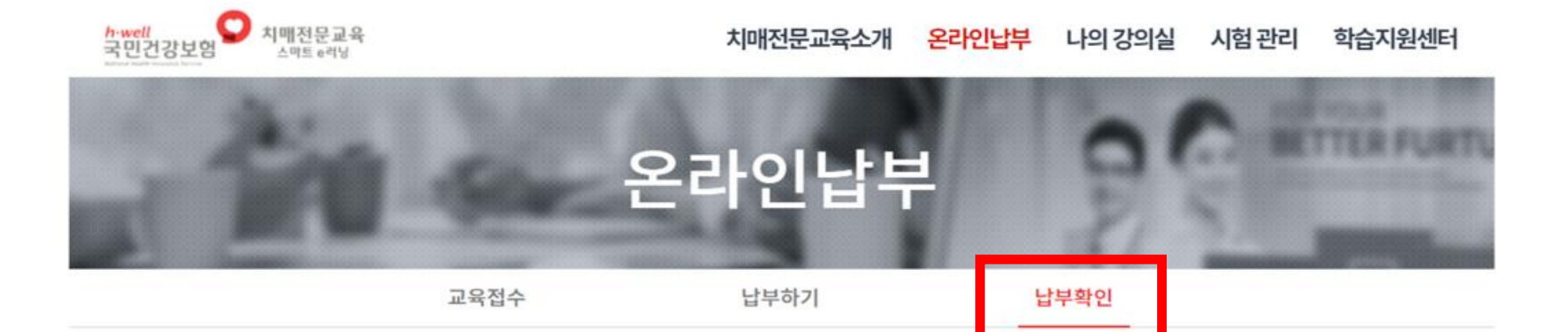

#### 2023년 국민건강보험공단 치매전문교육

#### 교육비 납부 세부사항

| 번호 | 과정명/과목명              | 성명  | 학습기간                  | 교육비    | 상태   | 납부내역 |
|----|----------------------|-----|-----------------------|--------|------|------|
| 1  | 2023년 1차수 프로그램관리자 과목 | 홍길동 | 2023-03-27~2023-04-21 | 9,000원 | 입금대기 | 출력하기 |

# 13. 신청결과를 확인 후 **가상계좌로 교육비를 입금**합니다.

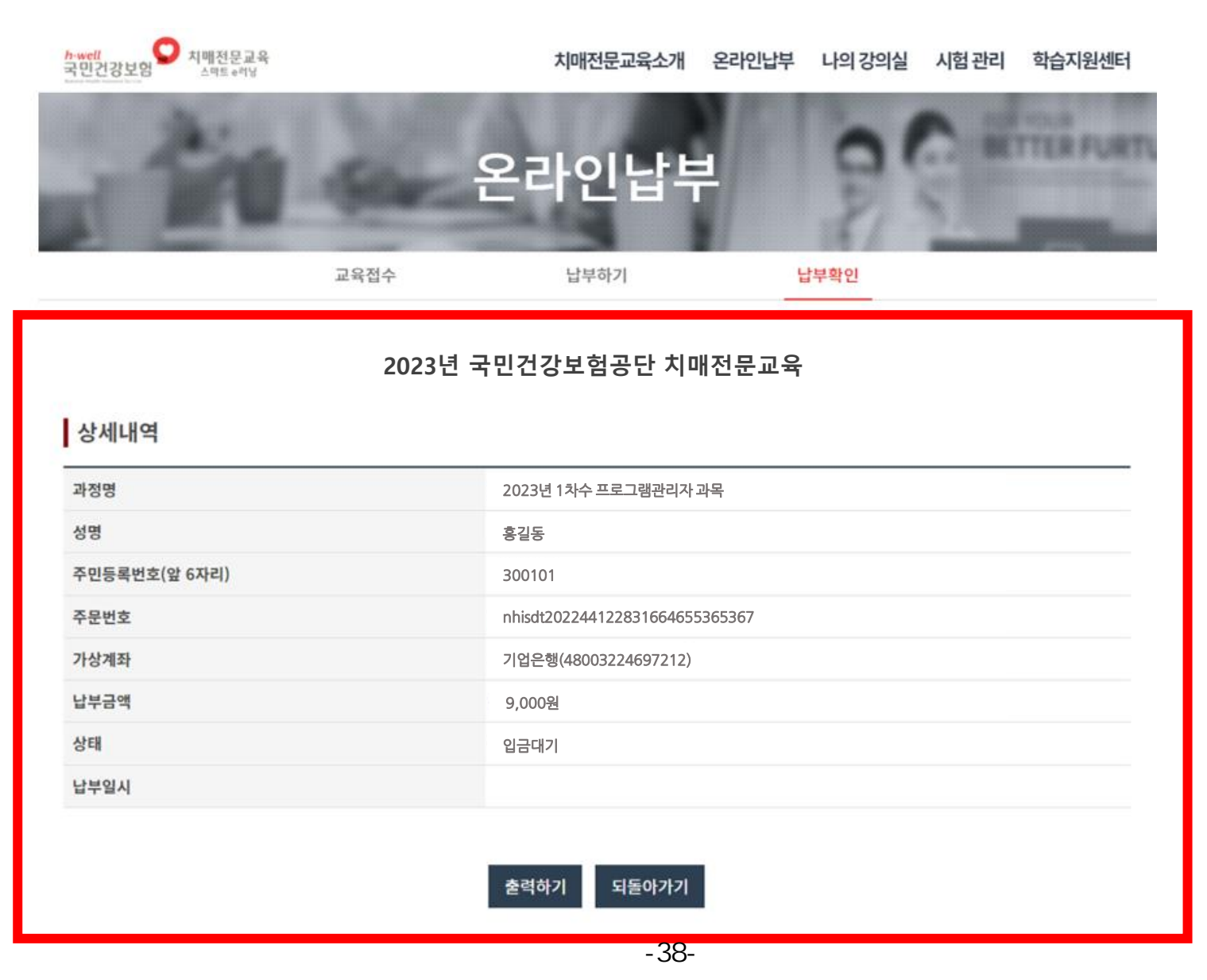

### 14. 입금을 완료하셨다면, **납부확인**에서는 **납부완료**를 확인 할 수 있습니다.

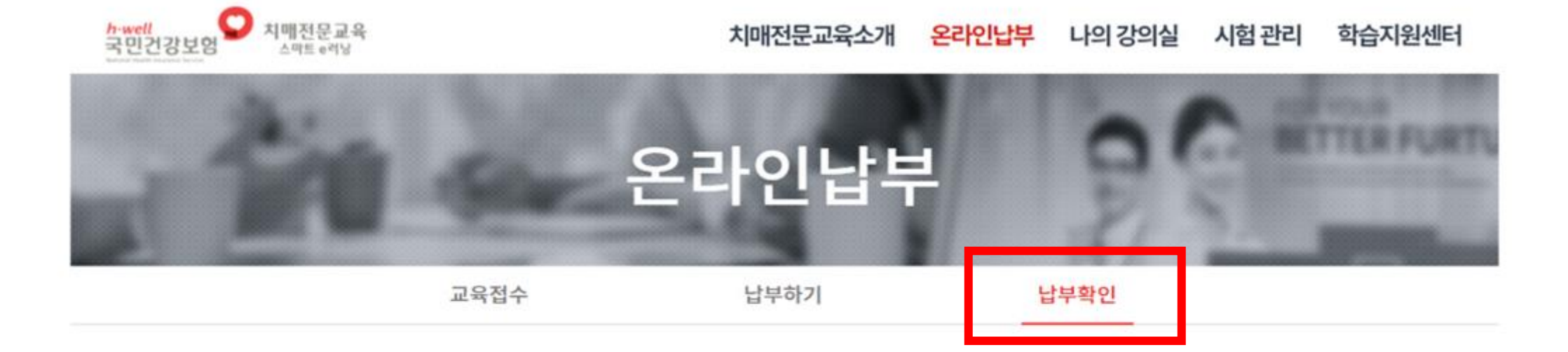

#### 2023년 국민건강보험공단 치매전문교육

### 교육비 납부 세부사항

| 번호 | 과정명/과목명              | 성명  | 학습기간                  | 교육비    | 상태   | 납부내역 |
|----|----------------------|-----|-----------------------|--------|------|------|
| 1  | 2023년 1차수 프로그램관리자 과목 | 홍길동 | 2023-03-27~2023-04-21 | 9,000원 | 납부완료 | 출력하기 |

# 15. 온라인 납부 내역을 확인하신 후, **'출력하기'를 클릭**할 수 있습니다.

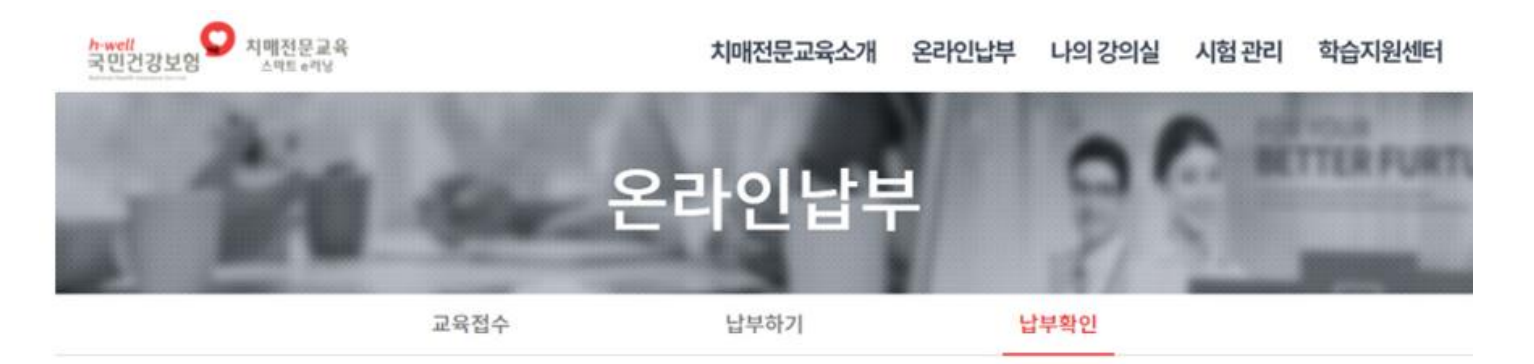

#### 2023년 국민건강보험공단 치매전문교육

| 상세내역          |                                |
|---------------|--------------------------------|
| 과정명           | 2023년 1차수 프로그램관리자 과목           |
| 성명            | 홍길동                            |
| 주민등록번호(앞 6자리) | 300101                         |
| 주문번호          | nhisdt202244122831664655365367 |
| 가상계좌          | 기업은행(48003224697212)           |
| 납부금액          | 9,000원                         |
| 상태            | 납부완료                           |
| 납부일시          | 2023-03-18 16:30:24            |

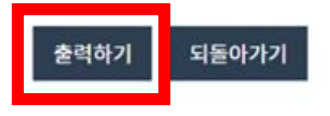

# 치매전문교육 온라인교육 전산매뉴얼

## 1. 인터넷 주소창에서 치매전문교육 스마트 e-러닝 URL을 입력합니다.

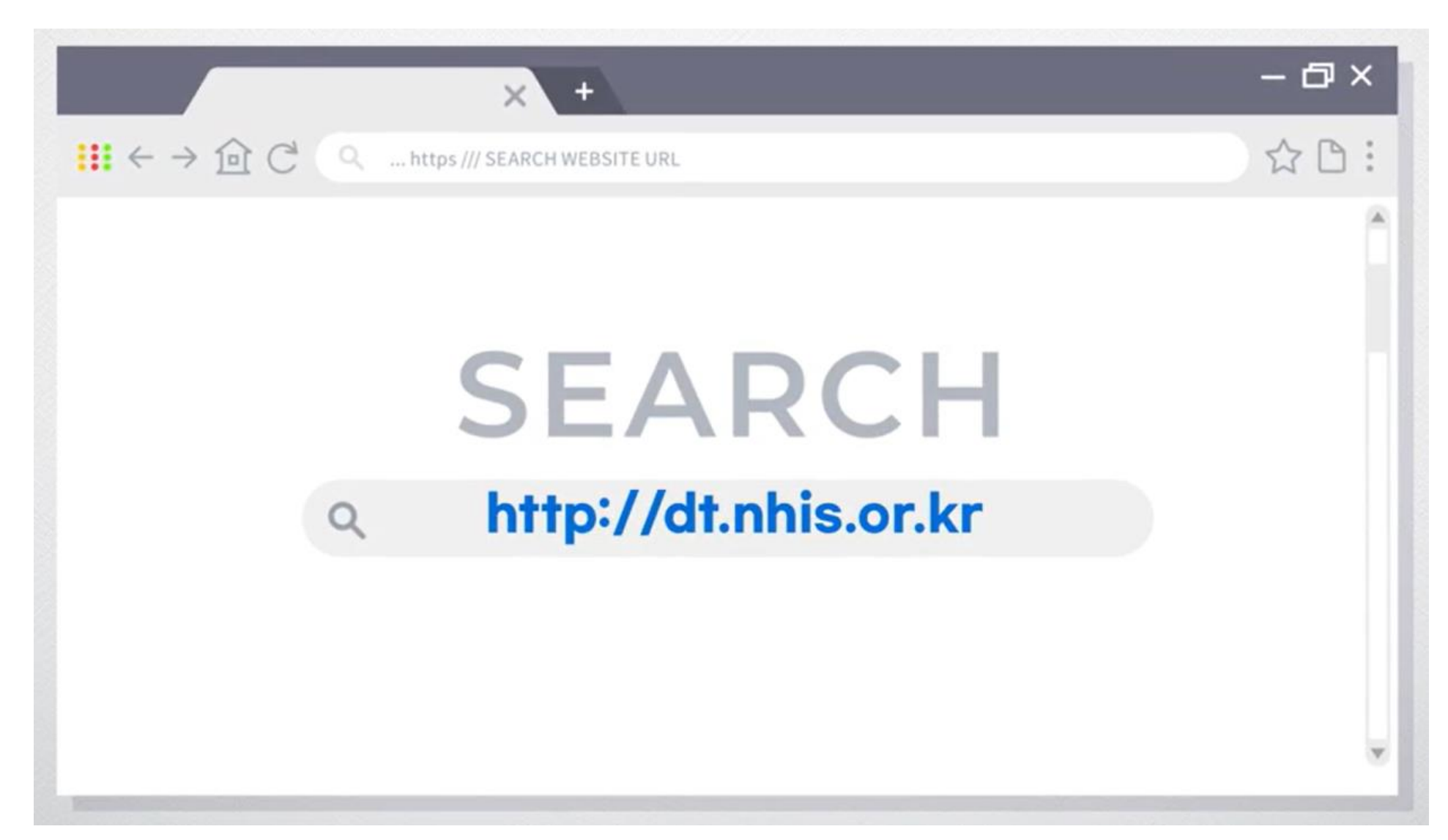

# 2.치매전문교육 사이트 메인 화면에서 '온라인 학습 시작 ' 버튼을 클릭해 주세요.

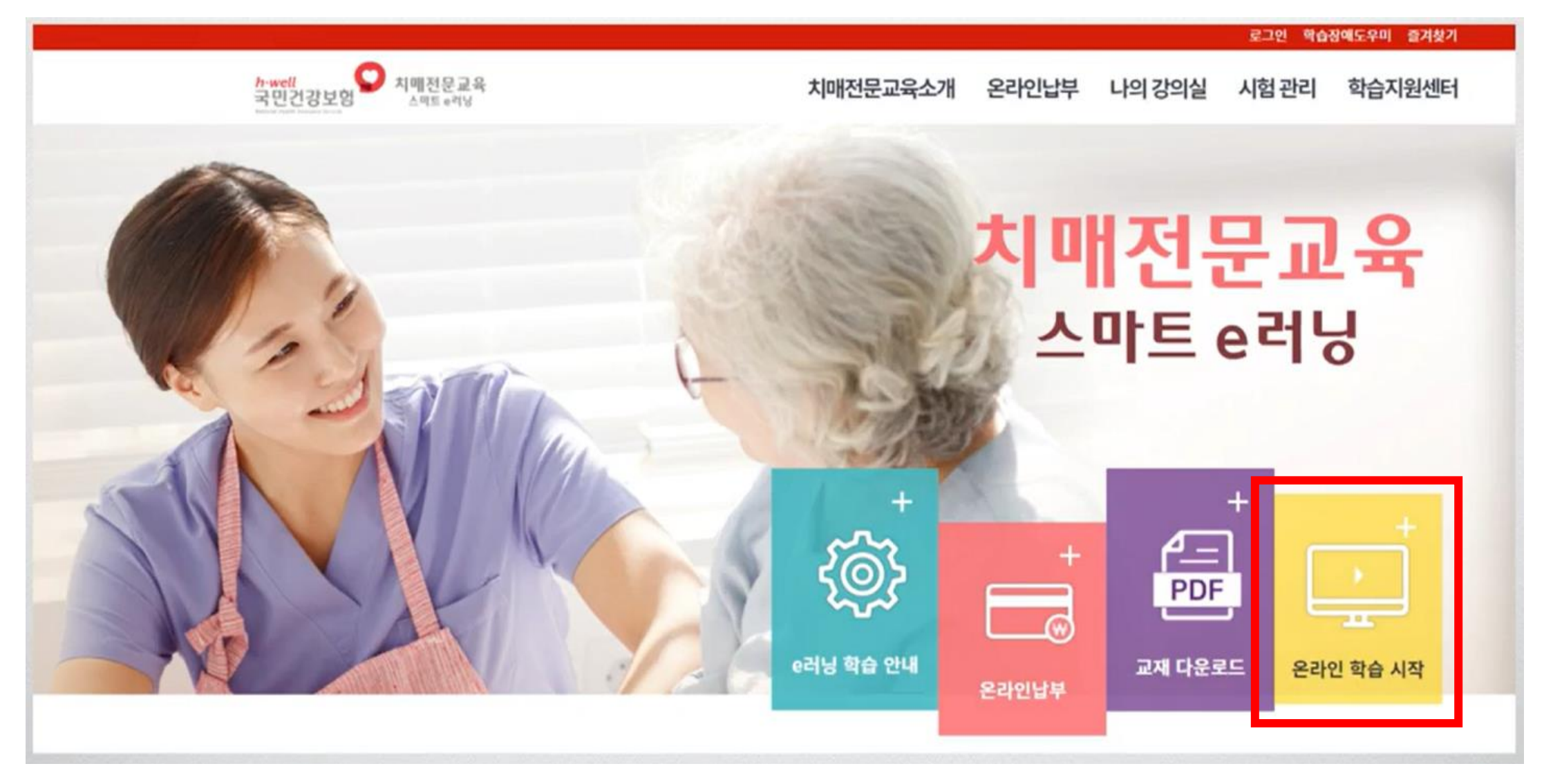

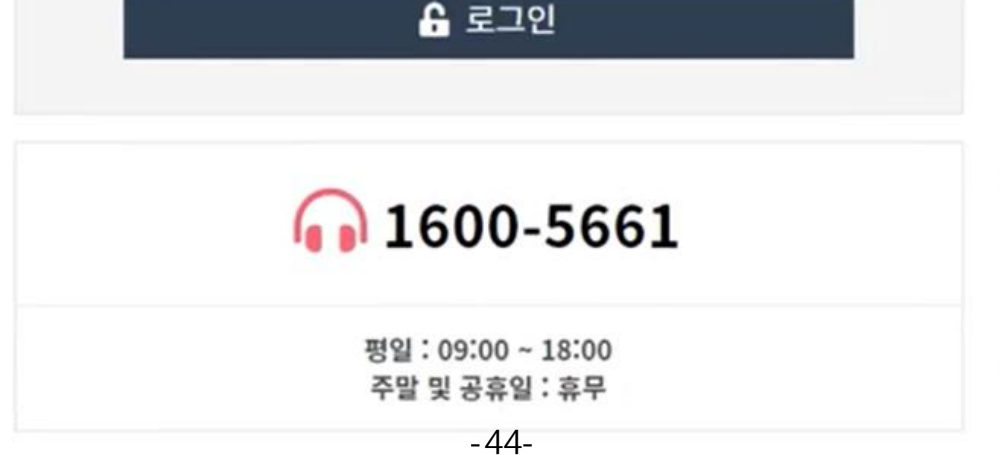

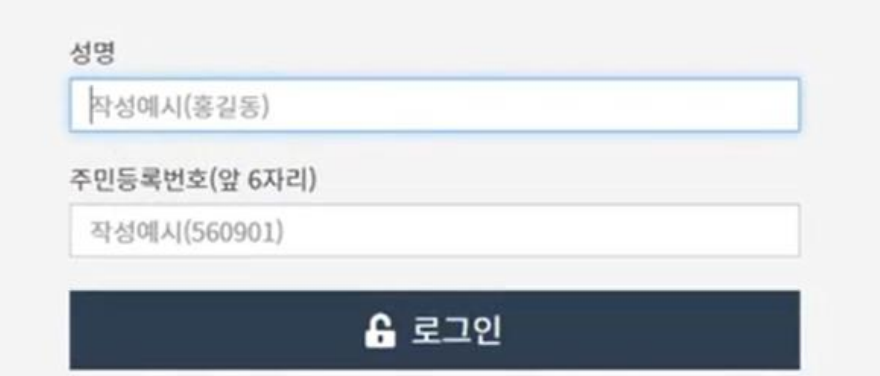

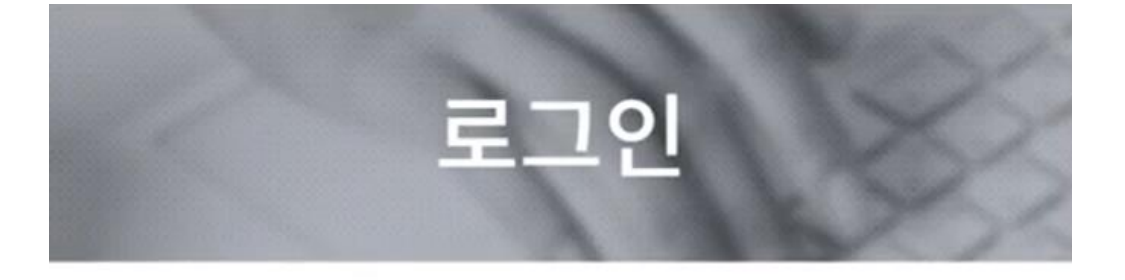

# 3.로그인 화면 하단에서 성명과 주민번호 6자리를 입력해 주세요.

# 4.학습중인 과정에서 '**학습하기**' 버튼을 클릭해주세요.

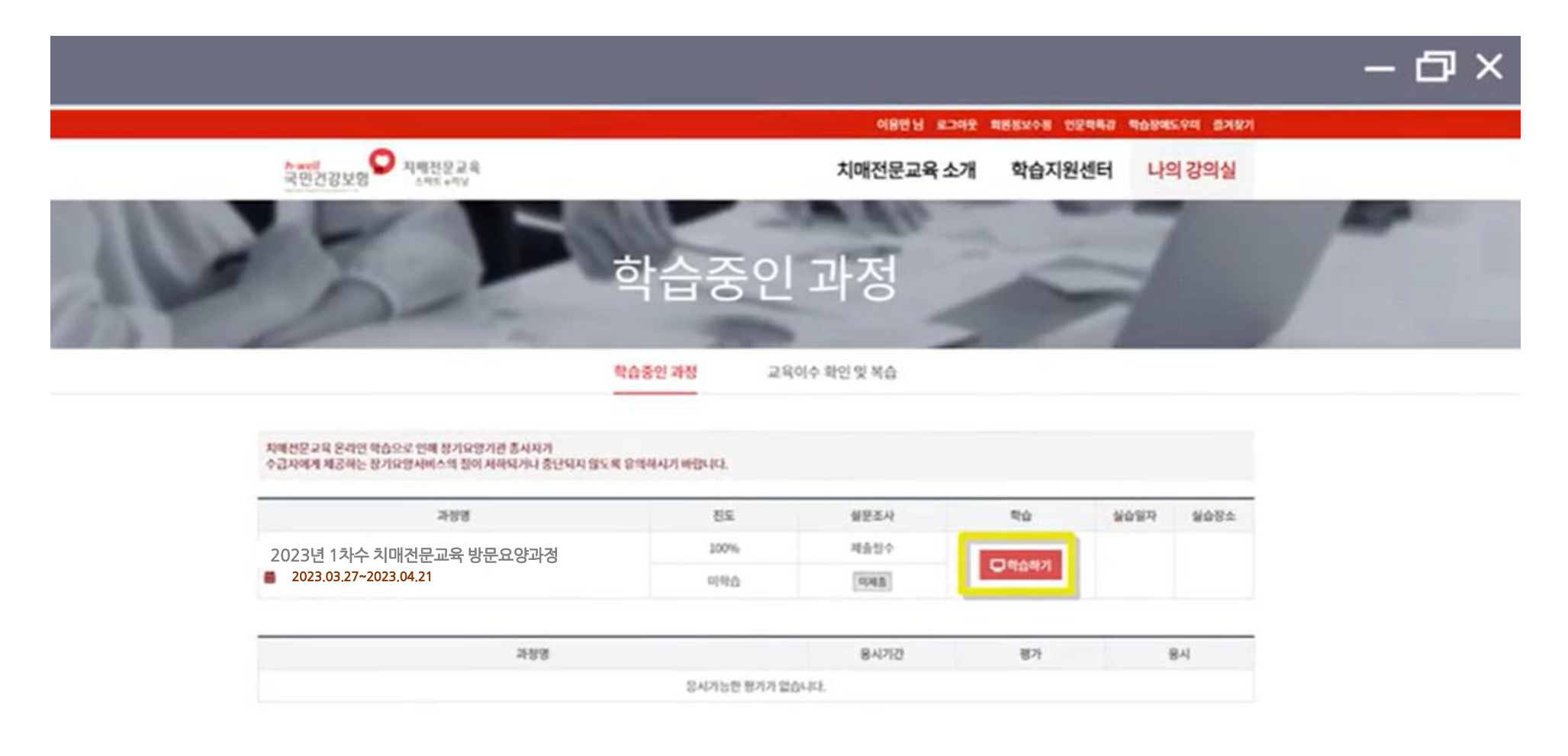

이용역권 이메일부단수립거부 개인용보지적명용 (주)다이에뷰

# 5.**본인인증**을 해주세요. 휴대폰 인증, 신용카드 인증, 아이핀 인증 중 1가지 방법 선택

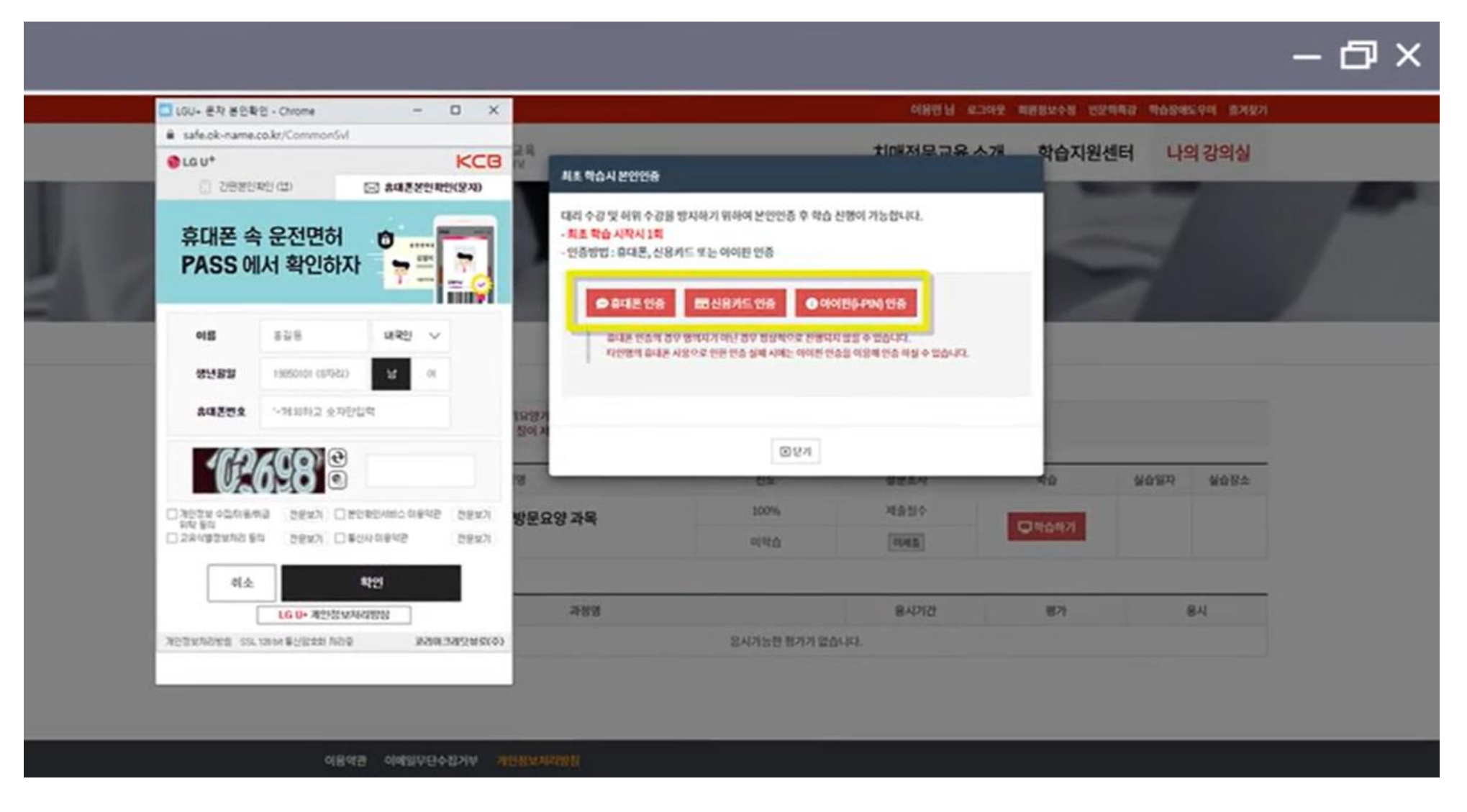

# 6. 휴대폰 본인인증 진행시, **간편본인인증앱이 없는 경우 [문자인증]/[휴대폰본인인증(문자)]**를 선택하여 인증해주세요.

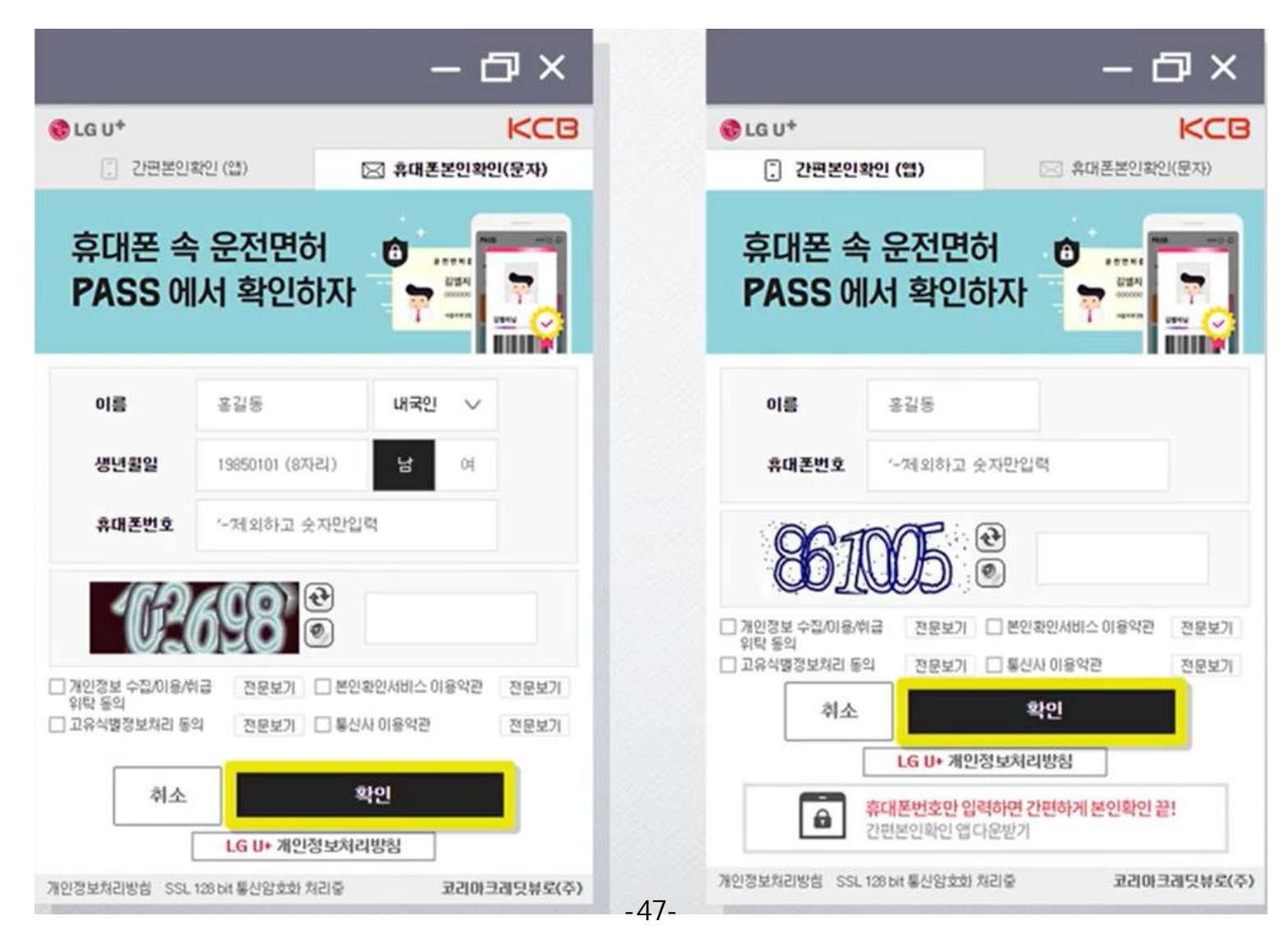

# 7.수강생 유의사항 확인 후 '위 4가지 내용을 모두 확인하였습니다.' 버튼을 클릭해주세요.

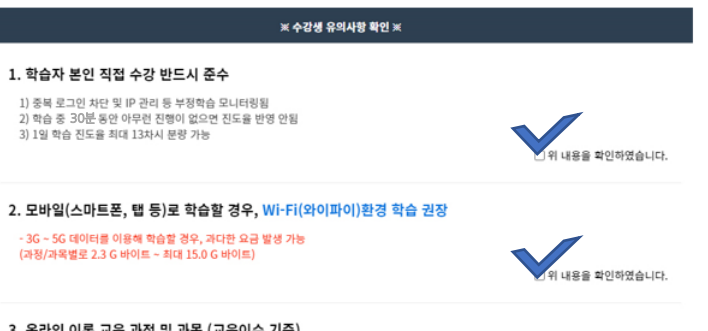

#### 3. 온라인 이론 교육 과정 및 과목 (교육이수 기준)

| 구문 | 과정 / 과목명    | 학습분량 | 학습기간                                                             | 교육이수기준                                                                         | 기타 주의사항                                                                          |  |
|----|-------------|------|------------------------------------------------------------------|--------------------------------------------------------------------------------|----------------------------------------------------------------------------------|--|
|    | 방문요양 과정     | 39차시 |                                                                  |                                                                                |                                                                                  |  |
| 48 | 시설 과정       | 39차시 | • 온라인 교육 : 약 1개월 이내<br>• 시험 : 온라인교육 이수 후,<br>- 1개월 이내 실시 (1~2시간) | <ol> <li>학습 진도율 100% 완료</li> <li>(2) 설문조사 완료</li> <li>(3) 시험 60점 이상</li> </ol> | <ul> <li>최초 학습시작 및 학습중</li> <li>본인인증 (최대 3회)</li> <li>1일 최대 학습진도 13차시</li> </ul> |  |
|    | 프로그램 관리자 과목 | 8차시  |                                                                  |                                                                                |                                                                                  |  |
| 과목 | 방문요양 과목     | 13차시 |                                                                  |                                                                                | 분량 가능                                                                            |  |
|    | 시설 과목       | 13차시 |                                                                  |                                                                                |                                                                                  |  |

#### 4. 학습포기 및 환블신청

- 대상: 교육시작 전, 학습포기 신청한 경우
- 교육시작 후, 학습포기 및 환불신청 하는 경우 학습포기 신청시기 및 학습 진도율에 따른 차등 환불
- 환불금액 지급기한 : 환불 신청일로부터 5일 이내 지급 (영업일 기준)
- 환불신청방법 : 온라인 납부 > 납부확인에서 신청가능

| 환불사유발생일            | 학습진도율                | 환불금액         |
|--------------------|----------------------|--------------|
|                    | 0%                   | 전액환불         |
| 교육시작일로부터           | 25%이내                | 교육비의 3/4 환불  |
| 1개월 이내             | 50%01L8              | 교육비의 1/2 환불  |
|                    | 50%초과                | 환불 불가        |
| 교육시작일로부터<br>1개월 이내 | 무관                   | 환불 불가        |
|                    | 위 4가지 내용을 모두 확인하였습니다 | 내용을 확인하였습니다. |

# 8. 강의실 입장 후 '**학습 시작하기**' 버튼 눌러 학습을 시작해주세요.

|       |      |       |        |       |       |      |      | - |
|-------|------|-------|--------|-------|-------|------|------|---|
|       |      | 2023년 | 1차수 치미 | 배전문교육 | 방문요양고 | 과정   |      |   |
| 강의실 홍 | 강의목록 | 설문    | 이수 확인  | 공지사항  | 자료실   | 질문하기 | 원격지원 |   |

#### 66 이용만 학습자님은 수강생 유의사항을 2021년 5월 3일 14시 5분에 확인 후 동의해주셨습니다. 55

| B 전도율           | ■ 수경기간                  |
|-----------------|-------------------------|
| 나의전도율           | 2021 05 03 ~ 2021 05 28 |
| 권장 전도 율(청<br>고) | ⊙ 학습 시작하기               |

|     | 함육      | 진도   | 설문   |
|-----|---------|------|------|
|     | 이수조건    | 100% | 빈수제용 |
| 0.0 | 환산원수(전) | 0.0전 | 이제품  |
|     | 6-5(5)  | 0.   | 0점   |

| 11 강의목록 |                   |        |        |        |       |
|---------|-------------------|--------|--------|--------|-------|
| 차시      | 강의제목              | 퇴근학습원시 | 학습완료일시 | 누적학습시간 | 학습하기  |
| 고자시     | 재가 치매노인 학대 예방과 인권 |        |        | *      | 94921 |
| 2차시     | 관계 형성의 실제 : 사례연구  |        |        | *      |       |
| 3차시     | 주거환경과 안전관리        |        |        |        | -     |

# 9. 강의실 입장 후 '**학습 시작하기**' 버튼 눌러 학습을 시작해주세요.

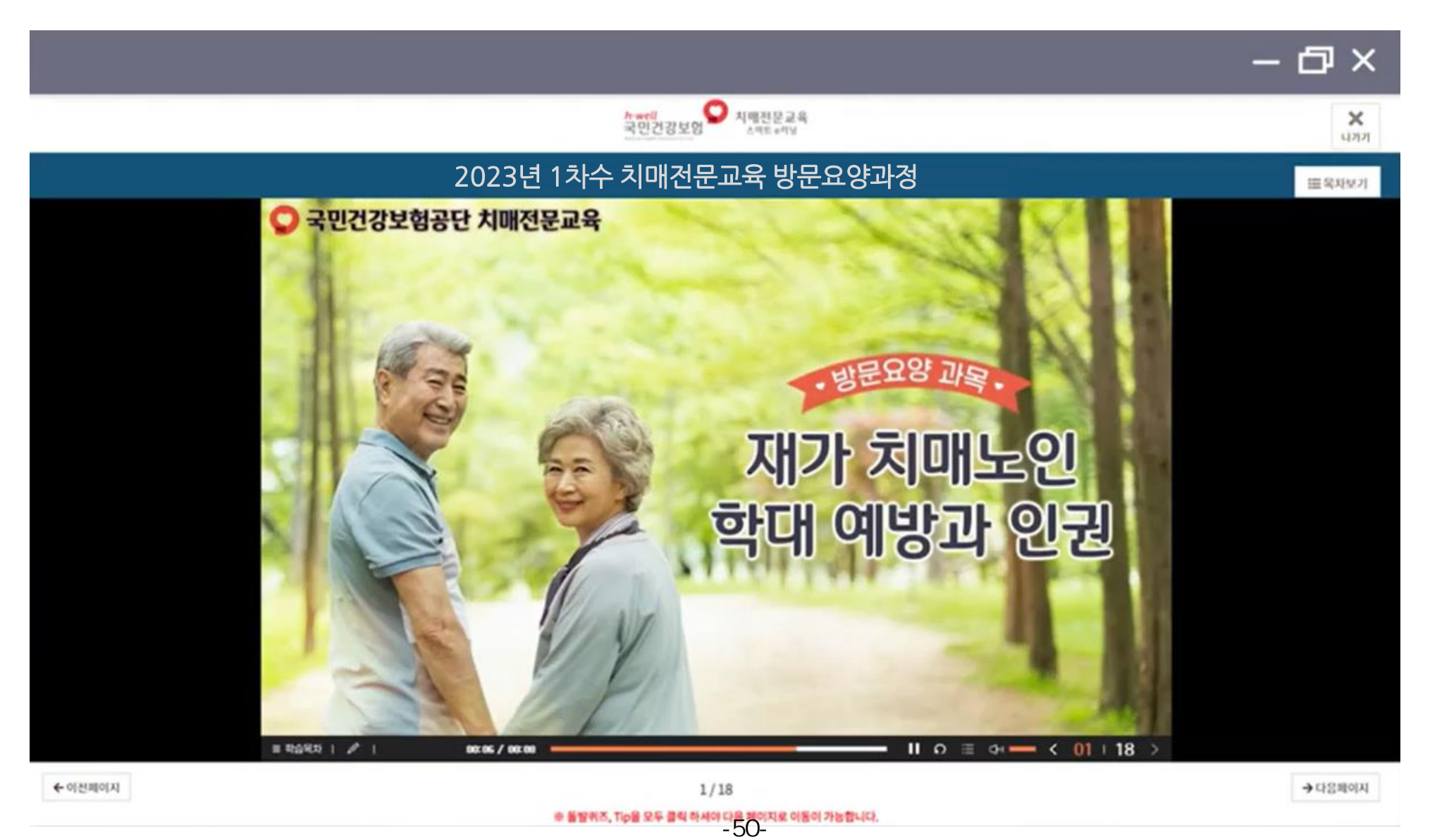

# 10. 학습포기 및 환불 신청시, 나의 강의실 > 학습 중인 과정에서 '**학습포기 및 환불 신청**'을 클릭해주세요.

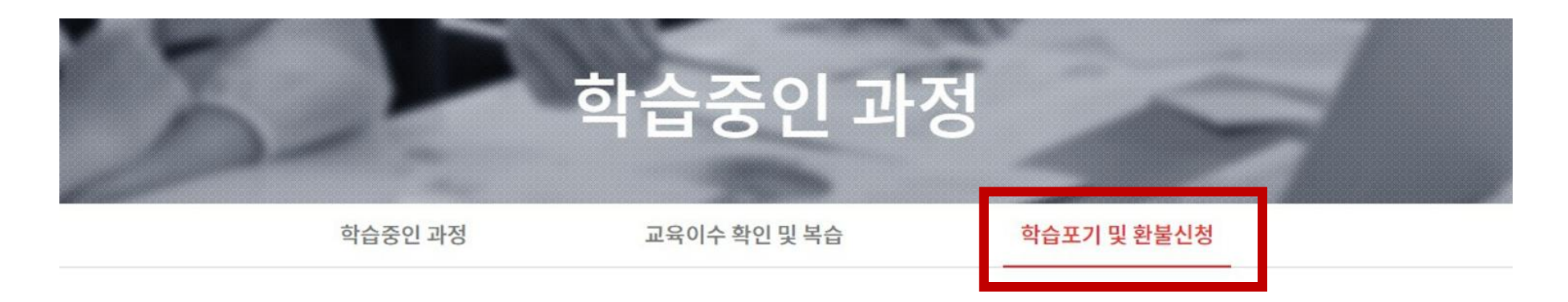

-대상 : 차수별 교육비 납부자 중 온라인교육 종료일 이전에 개인사정 등으로 학습진행이 더이상 어려운 학습생 -방법 : 하단에 학습포기 및 환불신청 칸에 신청하기 클릭 후 진행

#### ※주의사항

(1) 학습포기 신청시, 교육시작전에는 전액 환불 가능하나 교육시작후에는 환불규정에 따라 차등지급 혹은 미지급될 수 있음
 (2) 학습 포기시, 학습은 진행되지 않으며 학습과 관련된 모든 기록이 삭제됨

| 과정명(이론)                        | 진도          | 설문조사 | 시험     | 학습포기 및 환불신청 |  |
|--------------------------------|-------------|------|--------|-------------|--|
| 2023년 1차수 치매전문교육 방문요양과정        | 0%          | 제출필수 | 60점 이상 |             |  |
| <b>a</b> 2023.03.27~2023.04.21 | 2/16(12.5%) | 미제출  | 미응시    | 신성아기        |  |

# 11. 상단 메뉴의**학습지원센터**에서**자주묻는질문**을 확인해주세요.

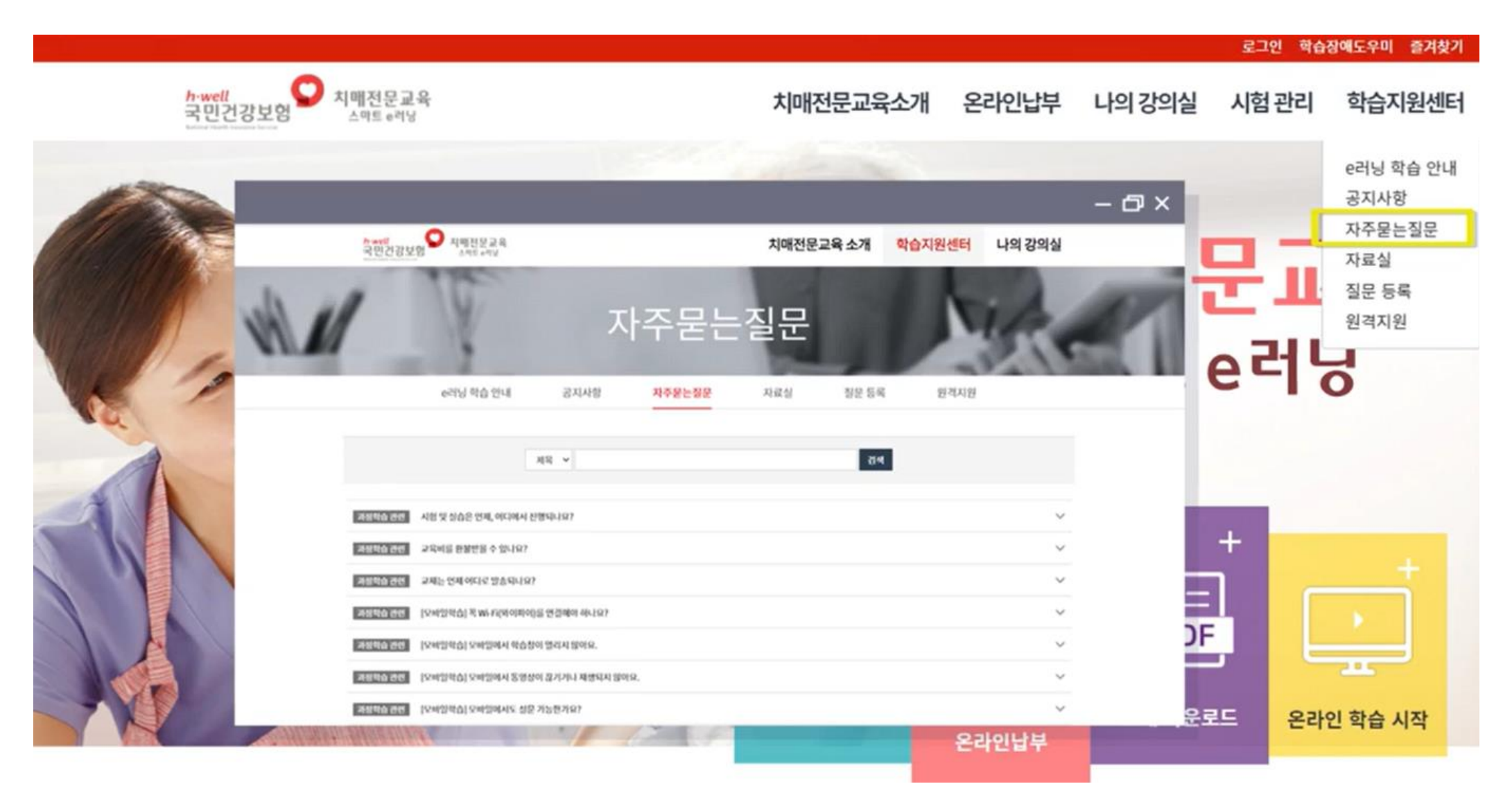